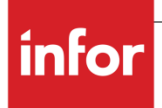

Infor CloudSuite Business Analytics MT Cloud User Guide

# Copyright © 2018 Infor

## **Important Notices**

The material contained in this publication (including any supplementary information) constitutes and contains confidential and proprietary information of Infor.

By gaining access to the attached, you acknowledge and agree that the material (including any modification, translation or adaptation of the material) and all copyright, trade secrets and all other right, title and interest therein, are the sole property of Infor and that you shall not gain right, title or interest in the material (including any modification, translation or adaptation of the material) by virtue of your review thereof other than the non-exclusive right to use the material solely in connection with and the furtherance of your license and use of software made available to your company from Infor pursuant to a separate agreement, the terms of which separate agreement shall govern your use of this material and all supplemental related materials ("Purpose").

In addition, by accessing the enclosed material, you acknowledge and agree that you are required to maintain such material in strict confidence and that your use of such material is limited to the Purpose described above. Although Infor has taken due care to ensure that the material included in this publication is accurate and complete, Infor cannot warrant that the information contained in this publication is complete, does not contain typographical or other errors, or will meet your specific requirements. As such, Infor does not assume and hereby disclaims all liability, consequential or otherwise, for any loss or damage to any person or entity which is caused by or relates to errors or omissions in this publication (including any supplementary information), whether such errors or omissions result from negligence, accident or any other cause.

Without limitation, U.S. export control laws and other applicable export and import laws govern your use of this material and you will neither export or re-export, directly or indirectly, this material nor any related materials or supplemental information in violation of such laws, or use such materials for any purpose prohibited by such laws.

## **Trademark Acknowledgements**

The word and design marks set forth herein are trademarks and/or registered trademarks of Infor and/or related affiliates and subsidiaries. All rights reserved. All other company, product, trade or service names referenced may be registered trademarks or trademarks of their respective owners.

## **Publication Information**

Release: Infor CloudSuite Business Analytics 9.01.00

Publication date: May 8, 2018

# Contents

| About th                                                                                                    | s guide                                                                                                    | 5                                                         |
|----------------------------------------------------------------------------------------------------|----------------------------------------------------------------------------------------------------|-----------------------------------------------------------|
| Intended                                                                                                    | audience                                                                                                    | 5                                                         |
| Chapter 1                                                                                                    | Prerequisites                                                                                                    | 7                                                         |
| Related                                                                                                    | Applications                                                                                                    | 7                                                         |
| Chapter 2                                                                                                    | BI Setting and Staging Schedule                                                                                                    | 9                                                         |
| Using BI                                                                                                    | Staging Schedule to schedule                                                                                                    | 9                                                         |
| Chapter 3<br>Activ<br>Sele                                                                                           | Loading Data on Business Vault       1         ating a publication target       1         cting a publication target       1                                                                                                    | <b>1</b><br>1                                             |
| Publish s                                                                                                    | pecified publication cubes and dimensions1                                                                                                    | 1                                                         |
| Verify loa                                                                                                    | ading result on Publication Monitor1                                                                                                    | 2                                                         |
| Creating                                                                                                    | a publication schedule1                                                                                                    | 2                                                         |
|                                                                                                    |                                                                                                    |                                                           |
| Chapter 4                                                                                                    | Security and permissions1                                                                                                    | 5                                                         |
| Chapter 4<br>Applicati                                                                                               | Security and permissions                                                                                                    | <b>5</b><br>5                                             |
| Chapter 4<br>Applicati<br>Assignin                                                                                   | Security and permissions       1         on roles       1         g a preconfigured permission set       1                                                                                                    | <b>5</b><br>5<br>6                                        |
| Chapter 4<br>Applicati<br>Assignin<br>Chapter 5                                                                      | Security and permissions       1         on roles       1         g a preconfigured permission set       1         View Business Analytics dashboards and reports       1                                                                                                    | <b>5</b><br>6<br><b>7</b>                                 |
| Chapter 4<br>Applicati<br>Assignin<br>Chapter 5<br>Create S                                                          | Security and permissions       1         on roles       1         g a preconfigured permission set       1         View Business Analytics dashboards and reports       1         elf-Service report       1                                                                                                    | <b>5</b><br>6<br><b>7</b><br>7                            |
| Chapter 4<br>Applicati<br>Assignin<br>Chapter 5<br>Create S<br>Chapter 6                                             | Security and permissions       1         on roles       1         g a preconfigured permission set       1         View Business Analytics dashboards and reports       1         elf-Service report       1         DataLink       1                                                                                                    | 5<br>5<br>7<br>7<br>9                                     |
| Chapter 4<br>Applicati<br>Assignin<br>Chapter 5<br>Create S<br>Chapter 6<br>Create S                                 | Security and permissions       1         on roles       1         g a preconfigured permission set       1         View Business Analytics dashboards and reports       1         elf-Service report       1         DataLink       1         elf-Service Relational reports       1                                                                                                    | <b>5</b><br>6<br><b>7</b><br>9                            |
| Chapter 4<br>Applicati<br>Assignin<br>Chapter 5<br>Create S<br>Chapter 6<br>Create S<br>Infor Clo                    | Security and permissions       1         on roles       1         g a preconfigured permission set       1         View Business Analytics dashboards and reports       1         elf-Service report       1         In DataLink       1         udSuite BI Reporting and Analysis Overview on Client       2                                                                                                    | <b>5</b><br>6<br><b>7</b><br>9<br>0                       |
| Chapter 4<br>Applicati<br>Assignin<br>Chapter 5<br>Create S<br>Chapter 6<br>Create S<br>Infor Clo<br>Request         | Security and permissions                                                                                                    | <b>5</b><br>6<br><b>7</b><br>9<br>9<br>0                  |
| Chapter 4<br>Applicati<br>Assignin<br>Chapter 5<br>Create S<br>Chapter 6<br>Create S<br>Infor Clo<br>Request         | Security and permissions       1         on roles       1         g a preconfigured permission set       1         View Business Analytics dashboards and reports       1         elf-Service report       1         DataLink       1         elf-Service Relational reports       1         udSuite BI Reporting and Analysis Overview on Client       2         FarmProfile/Authorized Application Credentials and deploy Infor BI Query and Analysis       2         ss Infor CloudSuite BI Reporting and Analysis Overview       2                             | <b>5</b><br>6<br><b>7</b><br>9<br>0<br>0                  |
| Chapter 4<br>Applicati<br>Assignin<br>Chapter 5<br>Create S<br>Chapter 6<br>Create S<br>Infor Clo<br>Request<br>Acce | Security and permissions       1         on roles       1         g a preconfigured permission set       1         View Business Analytics dashboards and reports       1         elf-Service report       1         DataLink       1         elf-Service Relational reports       1         udSuite BI Reporting and Analysis Overview on Client       2         FarmProfile/Authorized Application Credentials and deploy Infor BI Query and Analysis       2         ss Infor CloudSuite BI Reporting and Analysis Overview       2         Report Menu       2 | <b>5</b><br>6<br><b>7</b><br><b>9</b><br>0<br>0<br>0<br>0 |

|            | Account Balance Report                   | 21 |
|------------|------------------------------------------|----|
|            | Ledger Transaction Listing               | 22 |
|            | Trial Balance                            | 23 |
|            | Debtors Inquiry                          | 23 |
|            | Profit and Loss                          | 23 |
|            | Balance Sheet                            | 25 |
|            | Quarterly P&L                            | 27 |
|            | Ledger Extension Analysis - Existed      | 30 |
|            | Estimate Order Line By Status            | 31 |
|            | Customer Order Line By Status            | 31 |
|            | Unit Price Sales Value Analysis          | 32 |
|            | Incident Escalation Tasks                | 32 |
|            | Service Order Status                     | 32 |
|            | Incident Time Analysis                   | 33 |
|            | Service Contract Billing Status          | 33 |
| Appendix A | Publishing Validation Options Preference | 35 |
| Appendix B | Reports details                          | 39 |
| Appendix C | Permission                               | 43 |

# About this guide

This guide describes how to use CloudSuite BI in a multi-tenant cloud environment.

# Intended audience

This guide is intended for IT professionals and system administrators who are responsible for installing and configuring Infor CloudSuite Business Analytics content.

Prerequisites

Prerequisites

# Chapter 1 Prerequisites

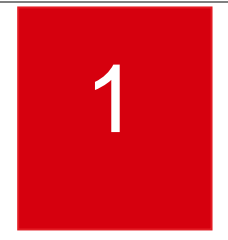

# **Related Applications**

To use Infor CloudSuite Business Analytics content, you must have these applications deployed for MT cloud:

- Infor CloudSuite Business
- Infor Xi Platform including Infor ION, Infor Ming.le™
- Infor Business Vault Enterprise Edition
- In-Context BI for CloudSuite
- Infor CloudSuite Business Analytics
- BI Application Manager

Prerequisites

BI Setting and Staging Schedule

# Chapter 2 BI Setting and Staging Schedule

2

Use the **BI Setting** form to set parameters within Infor CloudSuite Business 9.01.

- 1 Launch CloudSuite Business.
- 2 Open the **BI Setting** form.

Specify a Currency Code from the currency code drop down list, which is the currency for BI reporting.

- 3 In the grid on the form, change the database or server information if necessary.
- 4 Click **Update** to save the setting.

**Note:** We recommend that you delete the default sites information and then reload to ensure that the BI scripts regenerate successfully.

**Note:** You must set up the currency rate before you set up BI parameters, otherwise errors may occur during data loading.

**Note:** After removing and re-adding your site, you must clear out the database and server columns on the BI Setting form. If you do not, you could have trouble running publications either immediately or at a later time.

# Using BI Staging Schedule to schedule

The **BI Staging Schedule** form is used to set a schedule for the background task which is used to trigger a stored procedure to pull data via full views and save the data into the staging tables. You can also use this form to run background tasks.

**Note:** We suggest that you run the task in Business Vault instead of running it in the BI Staging Schedule form. If there is a publication error in Business Vault, you can run the task in the BI Staging Schedule form and check the detail error information in the **Background Task History** form.

BI Setting and Staging Schedule

Loading Data on Business Vault

# Chapter 3 Loading Data on Business Vault

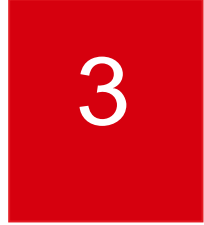

# Activating a publication target

- 1 In Infor Business Vault , select **Analytic Modeling > Publication Targets**. The Publication Targets page is displayed with a list of all publication targets.
- 2 Select one or more publication targets with an inactive status.
- 3 Click the Activate arrow button. The target status changes from Inactive to Active.

# Selecting a publication target

- 1 In Infor Business Vault, select Analytic Modeling > Publications.
- 2 Click **drill-down** to edit a publication definition. The publication definition specifies the cubes and dimensions to publish.
- 3 Select a Target. The target is the target database connection.
- 4 Click Save.
- 5 Repeat the steps to select a target for each publication definition.

# Publish specified publication cubes and dimensions

Once you create your publications, you can process data loading by publishing them.

- 1 In Infor Business Vault, select Analytic Modeling > Publications
- 2 Select a Publication.
- 3 Click Publish.

# Verify loading result on Publication Monitor

Once you create your publications, you can process data loading by publishing them.

- 1 In Infor Business Vault, select Monitoring > Publications Monitor
- 2 Check the Status
  - Runnable
  - Running
  - On Hold
  - Completed
  - Canceled
  - Completed With Errors
- 3 Look for the details.

# Creating a publication schedule

- 1 In Infor Business Vault, select Analytic Modeling > Publication Schedules.
- 2 To create a publication schedule, click New.
- 3 Specify this information:

## Name

Specify a unique name for the publication schedule.

## Publication

Select the publication definition on which to base the schedule.

## Start Date (UTC)

Specify a start date in UTC format.

## End Date (UTC)

Optionally, specify an end date in UTC format.

Specify one definition version option:

- To run each publication with the latest versions of cube, dimension, and hierarchy definitions, select **Publish with current cube and dimension definitions**. This option uses the current versions each time the process runs on the schedule.
- To run the first publication with the current definitions, select **Republish with saved** versions of cube and dimension definitions (applicable for schedule recurrences). Each subsequent publication processes re-uses the definitions that were used the previous time the publication schedule ran.

To create an intraday schedule:

- a Specify Intraday in the Recurrence pattern field.
- b Click New.
- c Specify the **Hour** and **Minute** in UTC format. These are the times for the publication process to run.
- d Continue to click **New** to add each scheduled start time throughout the day. To remove start times from the schedule, select one or more start times and, click **Delete.**

To create a daily schedule:

- a Specify **Daily** in the **Recurrence pattern** field.
- b Specify Time (UTC).
- **c** To publish on specific days of the week, select the **Days** option, and select the specific days of the week.
- d To specify the number of days between publication processes, select the **Days Interval** option. Specify the interval in the **Every number of days** field.

To create a weekly schedule:

- a Specify Weekly in the Recurrence pattern field.
- b Specify Time (UTC).
- **c** To specify the weekly interval, specify the **Every number of weeks** field. Select each day of the week to run the schedule.

To create a monthly schedule:

- a Specify Monthly in the Recurrence pattern field.
- b Specify Time (UTC).
- c To select a specific day of every selected number of months, select the **Specific day of the month** option. Specify the day number and the number of months between each recurrence.
- d Alternatively, select the **relative day of the month** option. Specify the relative day of the month, the weekday, and the number of months between each recurrence.
- 4 Click Save.
- 5 Click **Back** to return to the Publication Schedules list.
- 6 Select the schedule and click **Activate** to start the process on the scheduled times. If the schedule status value is **Inactive**, the publication will not run on the scheduled start time.

Loading Data on Business Vault

#### Security and permissions

# Chapter 4 Security and permissions

A set of application roles for each domain is included with Analytics. These roles are bundled in user groups which can be assigned to the Windows, IFS, or basic users of your organization.

See the BI Guide for Security and Roles.

# Application roles

Application roles help improve the usability of the role-based BI security. These roles can be used to restrict a user's access to reports and dashboards.

Business Analytics includes these user-defined application roles:

- Report Designer
- Report Viewer
- SI\_CEO
- SI\_CFO
- SI\_Finance
- SI\_HR
- SI\_Logistics
- SI\_Production
- SI\_Sales
- SI\_Service

**Note:** The application roles have corresponding User Groups on the Repository Level, which are named identically.

If you require additional restrictions that are not covered by existing application roles, you can create additional application roles in Infor BI Repository Administration.

See Appendix C for more details.

# Assigning a preconfigured permission set

You can assign a user group, which acts like a container for application roles, to a user. With this role, the user can access a dashboard and see the widgets.

- 1 Open the **BI Application Manager**.
- 2 Select the Dashboards tab.
- 3 Expand User and Permission Management.
- 4 Select Users and User Groups:.
- 5 Register IFS CE Users and User Groups.
- 6 Assign Application Roles.
- 7 Application = Business Analytics.
- 8 Select the application role(s).
- 9 Save.

View Business Analytics dashboards and reports

# Chapter 5 View Business Analytics dashboards and reports

5

After data loading, access Business Analytics to view dashboards and reports.

# Create Self-Service report

- 1 Open Business Analytics.
- 2 Select the BI Self-Service Tab.
- 3 Select OLAP Widgets.
- 4 Chart Type
  - Bar Charts
  - Column Charts
  - Comparison Charts
  - Donut and Pie Charts
  - Line Charts
  - Miscellaneous Charts
  - Table
- 1 Select your data source, categories, series, filters
- 2 Finish the report.

View Business Analytics dashboards and reports

6

# Chapter 6 DataLink

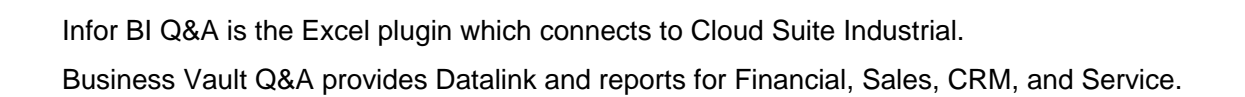

# Create Self-Service Relational reports

- 1 Open Business Analytics.
- 2 Select BI Self-Service tab.
- 3 Select Relational Widgets.
- 4 Chart Type
  - Bar Charts
  - Column Charts
  - Comparison Against Target
  - Donut and Pie Charts
  - Line Charts
  - Miscellaneous Charts
  - Table
- 5 Select Report Type
  - Summary
  - Detail
- 6 Select Product (Infor CloudSuite BI).
- 7 Select Table, Object, Selection.
- 8 Select table elements(Columns).
- 9 Set Category/Measure.
- 10 Click Next.
- 11 Name the report and finish.

# Infor CloudSuite BI Reporting and Analysis Overview on Client

# Request FarmProfile/Authorized Application Credentials and deploy Infor BI Query and Analysis

During installation of the BI Q&A Application, you are prompted for the connection type – select "Infor Cloud". You are then prompted for a configuration file. It will try and validate it and if successful then your installation will be configured automatically to use the ION API to this instance.

- 1 Request the FarmProfile/Authorized Application Credentials from tenant administration.
- 2 Download the latest Infor BI Query and Analysis Plug In Patch.
- 3 Install Infor BI Query and Analysis Plug In Patch.
  - a Select Setup Type to Infor Cloud during installation.
  - **b** Then select the files obtained in step 1.

**Note**: See the *Infor Business Intelligence Installation Guide* for more information on how to install the Q&A components.

# Access Infor CloudSuite BI Reporting and Analysis Overview

Open the template Q&A reports file Infor CloudSuite BI Reporting and Analysis Overview.xlsm

# **Report Menu**

- There are 16 template reports:
- Chart of Accounts
- Account Balances
- Ledger Transaction Listing
- Trial Balance
- **Debtors Inquiry**
- Profit and Loss
- Balance Sheet

Quarterly P&L Ledger Extension Analysis Estimate Order Line By Status Customer Order Line By Status Sales Value Analysis Incident Escalation Tasks Service Order Status Incident Time Analysis Service Contract Billing Status

Menu /Info / Chart of Accounts / Account Balances / Ledger Transaction Listing / Trial Balance / Debtors Inquiry / Profit and Loss / Balance Sheet / Quarterly P&L / Ledger Extension Analysis

# **Chart of Accounts Report**

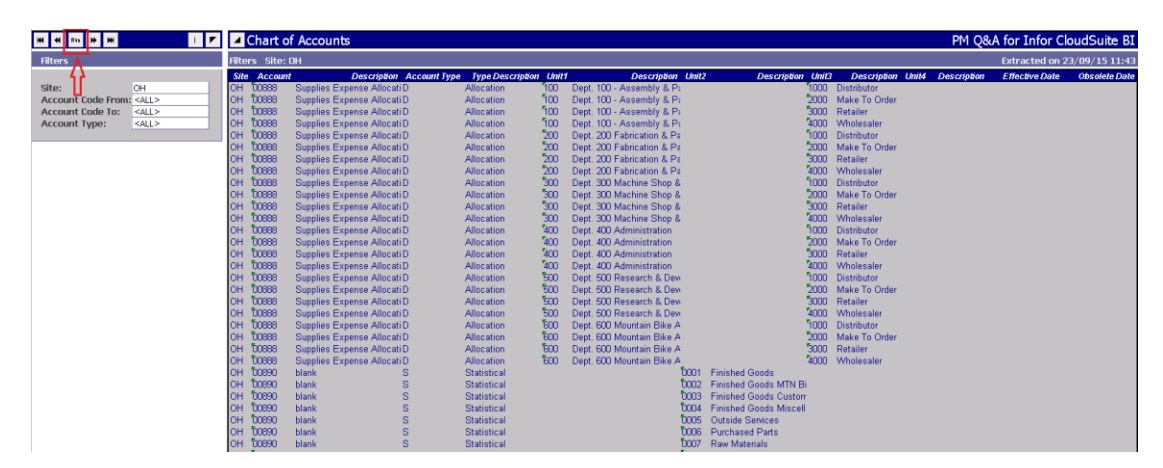

- 1 Specify Site, Account Code Range, and Account Type.
- 2 Run the report. The Chart of Accounts table is displayed.

## **Account Balance Report**

- 1 Specify Site, Period Range, Account, and Account Type.
- 2 Run the report. The Period Total table is displayed.

| 144 44 Run 🏵 👀 | i 🖊         | Acco        | unt Balar  | nces                          | PM Q&A for 1                 | Infor CloudSuite BI    |
|----------------|-------------|-------------|------------|-------------------------------|------------------------------|------------------------|
| Filters        |             | Filters Sit | e: 0H      |                               | Extra                        | cted on 21/03/16 02:03 |
| T T            |             | ### Acco    | unt Period | Accourt                       | nt Description Base Currency | / Amt                  |
| Site:          | OH          | OH 00888    | 2012/08    | Supplies Expense Allocation 1 | USD                          |                        |
| Period From:   | <all></all> | OH 00888    | 2013/12    | Supplies Expense Allocation 1 | USD                          | -80,435.78000000       |
| Period To:     | <all></all> | OH 00888    | 2014/01    | Supplies Expense Allocation 1 | USD                          |                        |
| Account:       | <all></all> | OH 00888    | 2014/02    | Supplies Expense Allocation 1 | USD                          |                        |
| Account Type:  | <all></all> | OH 00888    | 2014/06    | Supplies Expense Allocation 1 | USD                          |                        |
|                |             | OH 00888    | 2015/06    | Supplies Expense Allocation 1 | USD                          |                        |
|                |             | OH 00888    | 2015/08    | Supplies Expense Allocation 1 | USD                          |                        |
|                |             | OH 10000    | 2012/07    | Cash                          | USD                          | -223,753.87000000      |
|                |             | OH 10000    | 2012/08    | Cash                          | USD                          | 855,043.26000000       |
|                |             | OH 10000    | 2013/08    | Cash                          | USD                          | -300.0000000           |
|                |             | OH 10000    | 2013/09    | Cash                          | USD                          | 1,512.0000000          |
|                |             | OH 10000    | 2013/10    | Cash                          | USD                          | 0.8800000              |
|                |             | OH 10000    | 2013/11    | Cash                          | USD                          | 22,674.0000000         |
|                |             | OH 10000    | 2013/12    | Cash                          | USD                          | 134,984.97000000       |
|                |             | OH 10000    | 2014/01    | Cash                          | USD                          | -6,117.9400000         |
|                |             | OH 10000    | 2014/02    | Cash                          | USD                          | -5,824.11000000        |
|                |             | OH 10000    | 2014/03    | Cash                          | USD                          | 187,519.64000000       |
|                |             | OH 10000    | 2014/04    | Cash                          | USD                          | 4,907.46000000         |
|                |             | OH 10000    | 2014/05    | Cash                          | USD                          | 28,414.53000000        |
|                |             | OH 10000    | 2014/06    | Cash                          | USD                          | 18,462.01000000        |
|                |             | OH 10000    | 2014/07    | Cash                          | USD                          | -6,253.38000000        |
|                |             | OH 10000    | 2014/08    | Cash                          | USD                          | 53,668.75000000        |
|                |             | OH 10000    | 2014/09    | Cash                          | USD                          | 3,441.48000000         |
|                |             | OH 10000    | 2014/10    | Cash                          | USD                          | -38,320.93000000       |
|                |             | OH 10000    | 2014/11    | Cash                          | USD                          | -178,004.95000000      |
|                |             | OH 10000    | 2014/12    | Cash                          | USD                          | -23,899.12000000       |
|                |             | OH 10000    | 2015/01    | Cash                          | USD                          | 2,290.82000000         |
|                |             | OH 10000    | 2015/02    | Cash                          | USD                          | -5,054.63000000        |
|                |             | OH 10000    | 2015/03    | Cash                          | USD                          | -744,601,654.4500000   |
|                |             | OH 10000    | 2015/04    | Cash                          | USD                          | -20,283.11000000       |
|                |             | OH 10000    | 2015/05    | Cash                          | USD                          | -7,004.24000000        |
|                |             | OH 10000    | 2015/06    | Cash                          | USD                          | -65,927.45000000       |
|                |             | OH 10000    | 2015/07    | Cash                          | USD                          | -666.51000000          |
|                |             | OH 10000    | 2015/08    | Cash                          | USD                          | 409.03000000           |
|                |             | OH 10000    | 2015/09    | Cash                          | USD                          | -845.37000000          |
|                |             | OH 10000    | 2015/10    | Cash                          | USD                          | -30.0000000            |
|                |             | OH 10002    | 2015/02    | RBB<br>Order 0                | USD                          | -98.00000000           |
|                |             | OH 10010    | 0 2015/12  | Carlos 2                      | USD                          | -100.0000000           |
|                |             | OH 10050    | 2014/12    | Issue 191010                  | USD                          | 250.00000000           |
|                |             | OH 10050    | 2015/01    | Issue 191010                  | USD                          | 200.00000000           |
|                |             | OH 10050    | 2015/02    | Issue 191010                  | USD                          | 300.0000000            |

# Ledger Transaction Listing

- 1 Specify Site, Account Type, Account Code Range, and Period Range.
- 2 Run the report. The Ledgers table is displayed.

| HI 41 Ru 1+ 1+1                | I edge        | r Transaction Listing       |                                      |                          |                           | PM O&                                     | A for Infor CloudSuite BI          |
|--------------------------------|---------------|-----------------------------|--------------------------------------|--------------------------|---------------------------|-------------------------------------------|------------------------------------|
| Filters 🖊                      | Filters Site: | OH                          |                                      |                          |                           |                                           | Extracted on 09/11/15 02:38        |
| T                              | Site Accour   | nt Description Tr           | ansaction Date Reference Type        | Description Base Currenc | w Rase Amount 'ransaction | Currency Transaction Amount Unit Code 1 L | nit Code 2 Unit Code 3 Unit Code 4 |
| Site: OH                       | OH 00888      | Supplies Expense Allocation | 8/30/2012 Allocation Summary Alloca  | tion USD                 | 102.5000000 USD           | 102.50000000 100                          |                                    |
| Account Type: <all></all>      | OH 00888      | Supplies Expense Allocation | 8/30/2012 Allocation Summary Alloca  | tion USD                 | -102.5000000 USD          | -102.50000000 100                         |                                    |
| Account Code From: <all></all> | OH 00888      | Supplies Expense Allocation | 12/25/2013 Allocation Summary Alloca | tion USD                 | 400.0000000 USD           | 400.0000000                               |                                    |
| Account Code To: <all></all>   | OH 00888      | Supplies Expense Allocation | 12/25/2013 Allocation Summary Alloca | tion USD                 | -400.0000000 USD          | -400.0000000                              |                                    |
| Period From: <all></all>       | OH 00888      | Supplies Expense Allocation | 12/25/2013 Allocation Summary Alloca | tion USD                 | -400.0000000 USD          | -400.0000000                              |                                    |
| Period To: <all></all>         | OH 00888      | Supplies Expense Allocation | 12/25/2013 Allocation Summary Alloca | tion USD                 | -80,035.78000000 USD      | -80,035.78000000                          |                                    |
|                                | OH 00888      | Supplies Expense Allocation | 12/25/2013 Allocation Summary Alloca | tion USD                 | 400.0000000 USD           | 400.0000000                               |                                    |
|                                | OH 00888      | Supplies Expense Allocation | 12/25/2013 Allocation Summary Alloca | tion USD                 | -400.0000000 USD          | -400.0000000                              |                                    |
|                                | OH 00888      | Supplies Expense Allocation | 12/25/2013 Allocation Summary Alloca | tion USD                 | -400.0000000 USD          | -400.0000000                              |                                    |
|                                | OH 00888      | Supplies Expense Allocation | 12/25/2013 Allocation Summary Alloca | tion USD                 | 400.0000000 USD           | 400.0000000                               |                                    |
|                                | OH 00888      | Supplies Expense Allocation | 1/1/2014 Allocation Summary Alloca   | tion USD                 | 100.0000000 USD           | 100.0000000                               |                                    |
|                                | OH 00888      | Supplies Expense Allocation | 1/1/2014 Allocation Summary Alloca   | tion USD                 | -100.0000000 USD          | -100.0000000                              |                                    |
|                                | OH 00888      | Supplies Expense Allocation | 1/1/2014 Allocation Summary Alloca   | tion USD                 | 300.0000000 USD           | 300.0000000                               |                                    |
|                                | OH 00888      | Supplies Expense Allocation | 1/1/2014 Allocation Summary Alloca   | tion USD                 | -300.0000000 USD          | -300.0000000                              |                                    |
|                                | OH 00888      | Supplies Expense Allocation | 1/1/2014 Allocation Summary Alloca   | tion USD                 | 100.0000000 USD           | 100.0000000                               |                                    |
|                                | OH 00888      | Supplies Expense Allocation | 1/1/2014 Allocation Summary Alloca   | tion USD                 | -100.0000000 USD          | -100.0000000                              |                                    |
|                                | OH 00888      | Supplies Expense Allocation | 1/1/2014 Allocation Summary Alloca   | tion USD                 | 300.0000000 USD           | 300.0000000                               |                                    |
|                                | OH 00888      | Supplies Expense Allocation | 1/1/2014 Allocation Summary Alloca   | tion USD                 | -300.0000000 USD          | -300.0000000                              |                                    |
|                                | OH 00888      | Supplies Expense Allocation | 1/1/2014 Allocation Summary Alloca   | tion USD                 | 200.0000000 USD           | 200.00000000                              |                                    |
|                                | OH 00888      | Supplies Expense Allocation | 1/1/2014 Allocation Summary Alloca   | tion USD                 | -200.00000000 USD         | -200.00000000                             |                                    |
|                                | OH 00888      | Supplies Expense Allocation | 1/16/2014 Allocation Summary Alloca  | tion USD                 | 300.37000000 USD          | 300.37000000                              |                                    |
|                                | OH 10888      | Supplies Expense Allocation | 1/16/2014 Allocation Summary Alloca  | tion USD                 | -300.37000000 USD         | -300.37000000                             |                                    |
|                                | OH 00888      | Supplies Expense Allocation | 1/16/2014 Allocation Summary Alloca  | tion USD                 | -150.0000000 USD          | -150.0000000                              |                                    |
|                                | OH 00888      | Supplies Expense Allocation | 1/16/2014 Allocation Summary Alloca  | tion USD                 | 150.0000000 USD           | 150.0000000                               |                                    |
|                                | OH 10888      | Supplies Expense Allocation | 1/16/2014 Allocation Summary Alloca  | tion USD                 | 300.37000000 USD          | 300.37000000                              |                                    |
|                                | OH 10888      | Supplies Expense Allocation | 1/16/2014 Allocation Summary Alloca  | tion USD                 | -300.37000000 OSD         | -300.37000000                             |                                    |
|                                | OH 10888      | Supplies Expense Allocation | 1/16/2014 Allocation Summary Alloca  | tion USD                 | -150.0000000 OSD          | -150.0000000                              |                                    |
|                                | OH UUSES      | Supplies Expense Allocation | 1/16/2014 Allocation Summary Alloca  | tion USD                 | 150.0000000 USD           | 150.0000000                               |                                    |
|                                | OH 10888      | Supplies Expense Allocation | 1/16/2014 Allocation Summary Alloca  | tion USD                 | -150.0000000 USD          | -150.0000000                              |                                    |
|                                | OH 00888      | Supplies Expense Allocation | 1/16/2014 Allocation Summary Alloca  | tion USD                 | 200.27000000 USD          | 200.2700000                               |                                    |

## **Trial Balance**

- 1 Specify Site, Account Type, Account Code Range, and Period.
- 2 Run the report. BI views (BI\_Dim\_Trial\_Balance\_Mst\_View) are displayed.

| H + Ru > > >                   | 🔺 Tria  | il Balance                               |                   |                  |                 | PM               | Q&A for Info    | r CloudSuite BI    |
|--------------------------------|---------|------------------------------------------|-------------------|------------------|-----------------|------------------|-----------------|--------------------|
| Filters 🔥                      | Filters | Site: OH / Account Type: A / Period: 201 | 13/12             |                  |                 |                  | Extracted       | on 09/11/15 02:42  |
| 1                              | Account | Description                              | Opening Balance   | Debit Amount     | Credit Amount   | Balance Debit    | Balance Credit  | Closing Balance    |
| Site: OH                       | 10000   | Cash                                     | 655,056.27000000  | 134,984.97000000 |                 | 134,984.97000000 |                 | 790,041.24000000   |
| Account Type: A                | 10100   | Petty Cash                               | -100.00000000     |                  | 290.00000000    |                  | 290.00000000    | -390.00000000      |
| Account Code From: <all></all> | 11000   | Accounts Receivable                      | 250,566.77200000  | 21,533.43000000  | 89,973.64000000 |                  | 68,440.21000000 | 182,126.56200000   |
| Account Code To: <all></all>   | 11001   | Accounts Receivable In Process           | 12.2000000        | 4,760.00000000   | 4,760.00000000  |                  |                 | 12.20000000        |
| Period: 2013/12                | 11100   | Allowance for Bad Debts                  | 990,000.0000000   | 69.67000000      | 65.00000000     | 4.67000000       |                 | 990,004.67000000   |
|                                | 11500   | Employee Loan Receivables                | -225.00000000     | 108.82000000     | 11.06000000     | 97.76000000      |                 | -127.24000000      |
|                                | 11700   | Unrealized Gain                          |                   | 49.0000000       |                 | 49.00000000      |                 | 49.0000000         |
|                                | 12120   | Project Control - Material               |                   |                  | 164.18000000    |                  | 164.18000000    | -164.18000000      |
|                                | 12130   | Project Control - Labor                  |                   |                  | 25.00000000     |                  | 25.00000000     | -25.00000000       |
|                                | 12150   | Project Control - Overhead               |                   |                  | 186.97000000    |                  | 186.97000000    | -186.97000000      |
|                                | 12270   | Wip - Service Material1                  |                   |                  | 101.63000000    |                  | 101.63000000    | -101.63000000      |
|                                | 12272   | Wip - Service Labor                      |                   |                  | 49.00000000     |                  | 49.00000000     | -49.00000000       |
|                                | 12274   | Wip - Service Fovhd                      |                   |                  | 202.97000000    |                  | 202.97000000    | -202.97000000      |
|                                | 12600   | Tool and Fixture Inventory               |                   |                  | 1,203.35000000  |                  | 1,203.35000000  | -1,203.35000000    |
|                                | 12700   | Inventory Material                       | -399,638.18000000 | 10.0000000       | 3.00000000      | 7.00000000       |                 | -399,631.18000000  |
|                                | 15400   | Vehicles                                 |                   |                  | 10.73000000     |                  | 10.73000000     | -10.73000000       |
|                                | 16100   | Accumulated Depreciation - Building      |                   |                  | 47.00000000     |                  | 47.00000000     | -47.00000000       |
|                                | 16400   | Accumulated Depreciation - Vehicles      | -1,900.0000000    | 10.73000000      | 10.73000000     |                  |                 | -1,900.0000000     |
|                                | 62100   | Chargeback Late                          | 93.00000000       | 20.0000000       |                 | 20.0000000       |                 | 113.00000000       |
|                                | 68000   | Chargeback deposit account               |                   |                  | 20.0000000      |                  | 20.00000000     | -20.0000000        |
|                                | Total   |                                          | 1 493 865 0620000 | 161 546 6200000  | 97 124 2600000  | 135 163 40000000 | 70 741 0400000  | 1 558 287 42200000 |

# **Debtors Inquiry**

- 1 Specify Site, Account Code, Aging Date, and Period Range.
- 2 Run the report. The Ledgers table is displayed.

| H H Ru H H    | i 🚩         | Debtors         | Inquiry                              |               |               | PM Q&A for Info    | r CloudSuite BI   |
|---------------|-------------|-----------------|--------------------------------------|---------------|---------------|--------------------|-------------------|
| Filters       |             | Filters Site: O | H / Account Code: 10000 / Aging Date | : 2012/07/31  |               | Extracted          | on 09/11/15 02:53 |
| Site:         | ОН          | Account Code    | 10000                                | Payment Terms | Т             | Aged Bal           | ances             |
| Account Code: | 10000       | Name            | Cash                                 | Credit Limit  |               | O to 14 Days       | 104,711.07        |
| Aging Date:   | 2012/07/31  |                 |                                      | Contact       |               | 15 to 30 Days      | -328,464.94       |
| Period To:    | <all></all> |                 |                                      | Phone         |               | 51 to 120 Days     |                   |
| renou to.     | SACCE       |                 |                                      |               |               | 121 Days +         |                   |
|               |             |                 |                                      |               |               |                    |                   |
|               |             |                 |                                      | Transaction   |               |                    |                   |
|               |             | Date            | Period Reference                     | Description   | Base Currency | Transaction Amount | Base Amount       |
|               |             | 2012/01/05      | 2012/01                              |               | USD           | 100.0000000        | 100.0000000       |
|               |             | 2012/01/05      | 2012/01                              |               | USD           | -100.0000000       | -100.0000000      |
|               |             | 2012/07/13      | 2012/07 PR 10/18/9Feb 4 2015 12:25AM |               | USD           | -328,464.9400000   | -328,464.94000000 |
|               |             | 2012/07/25      | 2012/07 ARP 34755101                 |               | USD           | 152,522.37000000   | 152,522.37000000  |
|               |             | 2012/07/26      | 2012/07 APP 1                        |               | USD           | -6,059.34000000    | -6,059.34000000   |
|               |             | 2012/07/26      | 2012/07 APP 2                        |               | USD           | -15,636.00000000   | -15,636.00000000  |
|               |             | 2012/07/26      | 2012/07 APP 3                        |               | USD           | -48,425.28000000   | -48,425.28000000  |
|               |             | 2012/07/26      | 2012/07 APP 4                        |               | USD           | -47,265.19000000   | -47,265.1900000   |
|               |             | 2012/07/26      | 2012/07 APP 6                        |               | USD           | -4,392.50000000    | -4,392.5000000    |
|               |             | 2012/07/26      | 2012/07 APP 8                        |               | USD           | -1,436.87000000    | -1,436.8700000    |
|               |             | 2012/07/26      | 2012/07 APP 10                       |               | USD           | -5,564.54000000    | -5,564.54000000   |
|               |             | 2012/07/26      | 2012/07 APP 13                       |               | USD           | -1,658.88000000    | -1,658.88000000   |
|               |             | 2012/07/29      | 2012/07 ARP 14789                    |               | USD           | 31,243.00000000    | 31,243.00000000   |
|               |             | 2012/07/29      | 2012/07 ARP 982111                   |               | USD           | 3,827.40000000     | 3,827.4000000     |
|               |             | 2012/07/31      | 2012/07 ARP 985001                   |               | USD           | 47.556.90000000    | 47.556.9000000    |
|               |             | 2012/08/10      | 2012/08 ARP 5554733                  |               | USD           | 153,900.00000000   | 153,900,00000000  |
|               |             | 2012/08/10      | 2012/08 PR 11/15/96                  |               | USD           | -338,991,87000000  | -338,991.87000000 |
|               |             | 2012/08/11      | 2012/08 ARP 14576                    |               | USD           | 109,200.00000000   | 109,200.00000000  |
|               |             | 2012/08/16      | 2012/08 ARP 76543                    |               | USD           | 372,522,00000000   | 372,522,00000000  |
|               |             | 2012/08/17      | 2012/08 ARP 6896                     |               | USD           | 380.345.06000000   | 380.345.06000000  |
|               |             | 2012/08/25      | 2012/08 APP 1                        |               | lisn          | 16 187 5000000     | -16 187 5000000   |

## **Profit and Loss**

- 1 Specify Site and Period.
- 2 Define your account number range for each Account on the right side.

Run the report. The BI view (BI\_Fact\_Financial\_Income\_Analysis\_Full\_QA\_View) is displayed. 3

| Sales                    |       |       |
|--------------------------|-------|-------|
| Sales In Process         | 43200 | 44300 |
| Service Non Inventory    | 40003 | 40003 |
| Wip - Service Outside    | 40030 | 40030 |
| Other Misc. Sales        | 49111 | 49111 |
| Sales Discounts          | 40400 | 40499 |
| Total Sales              |       |       |
|                          |       |       |
| Cost of Goods Sold       |       |       |
| COGS In Process          | 43310 | 43320 |
| COGS Labor               | 43212 | 43212 |
| COGS Outside Services    | 43218 | 43218 |
| COGS Variable Overhead   | 43216 | 43216 |
| COGS Material            | 43210 | 43210 |
| COGS Material in Process | 44440 | 44440 |
| Total Cost of Goods Sold |       |       |
|                          |       |       |
| Trading Profit/(Loss)    |       |       |
|                          |       |       |
| Expenses                 |       |       |
| Depreciation             | 52000 | 53999 |
| Direct Labor             | 53100 | 53100 |
| Financial Charges        | 50500 | 50500 |
| Freight                  | 50200 | 50200 |
| Salary                   | 53000 | 53000 |
| Travel Pay               | 54800 | 54800 |
| Other Misc               | 49113 | 49113 |
|                          |       |       |

| HI HI BU 🄛 🔛 İ           | Profit and Loss           |           |                 | PM Q&A for | Infor Clou    | dSuite BI    |
|--------------------------|---------------------------|-----------|-----------------|------------|---------------|--------------|
| Filters 🔥                | Filters Site: OH / Period | : 2014/12 |                 | Extr       | acted on 09/: | 11/15 02:54  |
| ار ا                     |                           |           | Current Period  |            | ۷             | 'ear To Date |
| Site: OH                 |                           | Actual    | Budget Variance | Actual     | Budget        | Variance     |
| Period(YYYY/MM): 2014/12 | C-l                       |           |                 |            |               |              |
|                          | Sales                     | 104 500   | 124 600         | 142.050    | 2.256.255     | 2 4 4 4 205  |
|                          | Sales in Process          | 134,588   | 134,588         | 142,050    | 2,200,300     | -2,114,305   |
|                          | Service Non Inventory     |           |                 | -2,000     |               | -2,000       |
|                          | wip - Service Outside     |           |                 |            |               |              |
|                          | Other Misc. Sales         | 10        |                 | 57.450     |               |              |
|                          | Sales Discounts           | 10        | 10              | 57,450     | 1,948         | 2000 707     |
|                          | Total Sales               | 134,598   | 134,598         | 197,500    | 2,258,303     | -2,060,797   |
|                          | Cost of Goods Sold        |           |                 |            |               |              |
|                          | COGS In Process           | 5         | 5               | 262        |               | 262          |
|                          | COGS Labor                | 7,719     | 7,719           | 8,714      | 462,199       | -453,485     |
|                          | COGS Outside Services     | 671       | 671             | 752        | 62,430        | -61,679      |
|                          | COGS Variable Overhead    | 11,417    | 11,417          | 12,858     | 405,962       | -393,104     |
|                          | COGS Material             | 103,433   | 103,433         | 106,687    | 968,300       | -861,614     |
|                          | COGS Material in Process  |           |                 |            |               |              |
|                          | Total Cost of Goods Sold  | 123,245   | 123,245         | 129,272    | 1,898,892     | -1,769,620   |
|                          | Trading Profit/(Loss)     | 11,353    | 11,353          | 68,234     | 359,411       | -291,177     |
|                          | Fynenses                  |           |                 |            |               |              |
|                          | Depreciation              | -200      | -200            | 104 165    | 4 488 338     | -4 384 173   |
|                          | Direct Labor              | -200      | -200            | 8 467      | -595 611      | 604.078      |
|                          | Einancial Charges         | 200       | 200             | -460       | 000,011       | -460         |
|                          | Ereight                   |           |                 | 345        | 23.073        | -22 728      |
|                          | Salary                    |           |                 | 86 998     | 5 047 811     | -4 960 813   |
|                          | Travel Pay                |           |                 | 2 262      | 0,041,011     | 2 262        |
|                          | Other Misc                |           |                 | 2,202      |               | 2,202        |
|                          | Total Expenses            | -400      | -400            | 201,776    | 8,963,611     | -8,761,835   |
|                          | Not Brofit/(Loss)         | 11 753    | 11 753          | 133 5/3    | 9 604 200     | 9 470 659    |

Year to Date is calculated from the begin date to the specified Period entered.

## **Balance Sheet**

- 1 Select Site and Period.
- 2 Define your account number range for each Account on the right side.

| Fixed Assets                  |       |       |
|-------------------------------|-------|-------|
| Assets                        | 43200 | 44300 |
| Depreciation                  | 40003 | 40003 |
| Total Fixed Assets            |       |       |
|                               |       |       |
| Current Assets                |       |       |
| Cash on Short Term Deposit    | 10000 | 10000 |
| Cash on Hand                  | 11600 | 11600 |
| Currency Accounts             | 11000 | 11000 |
| Inventory                     | 12110 | 12110 |
| Debtors                       | 11100 | 11100 |
| Client Accounts               | 90000 | 90000 |
| Total Current Assets          |       |       |
|                               |       |       |
| Net Assets                    |       |       |
|                               |       |       |
| Current Liabilities           | 11000 | 11000 |
| Creditors                     | 10600 | 11222 |
| Accrual                       | 12600 | 12600 |
| Bad Debt Provision            | 50500 | 50500 |
| Bank Overdraft                | 50200 | 50200 |
| Taxation                      | 53000 | 53000 |
| Total Current Liabilities     |       |       |
|                               |       |       |
| Share Capital                 | 50000 | 50000 |
| Share Capital                 | 52000 | 53999 |
| Profit or (Loss) for the Year | 53100 | 53100 |
| Retained Earnings             | 50500 | 50500 |
| Net Profit/(Loss)             |       |       |

1 Run the report. The Ledgers table is displayed.

| HH H Ru 🕨  | ₩ i           | 📕 🔺 Balance Sheet             |               | PM Q&A f                      | or Infor Cloud         | dSuite BI               |  |
|------------|---------------|-------------------------------|---------------|-------------------------------|------------------------|-------------------------|--|
| Filters 🔥  |               | Filters Site: OH / Period:    | E             | Extracted on 09/11/15 03:19   |                        |                         |  |
| U<br>Site: | OH<br>2015/01 | _                             | Pe<br>Current | eriod Balance<br>Prior Period | Last Ye<br>Same Period | ear Balance<br>Year Enc |  |
| Feriou.    | 2013/01       | Fixed Assets                  |               |                               |                        |                         |  |
|            |               | Assets                        |               | 134,578                       |                        | 138.25                  |  |
|            |               | Depreciation                  |               | 2.000                         |                        |                         |  |
|            |               | Total Fixed Assets            |               | 136,578                       |                        | 138,25                  |  |
|            |               | Current Assets                |               |                               |                        |                         |  |
|            |               | Cash on Short Term Deposi     | 1 220         | -24 301                       | -6 897                 | 45 981                  |  |
|            |               | Cash on Hand                  | 1,220         | 21,001                        | 6,710                  | 21 463                  |  |
|            |               | Currency Accounts             | 12,996        | 17 163                        | 366                    | 85.843                  |  |
|            |               | Inventory                     | 12,000        |                               |                        | 00,011                  |  |
|            |               | Debtors                       |               | 2                             | 200                    | 203                     |  |
|            |               | Client Accounts               |               | 200                           |                        | 200                     |  |
|            |               | Total Current Assets          | 14,216        | -6,936                        | 379                    | 153,686                 |  |
|            |               | Net Assets                    | 14,216        | 129,642                       | 379                    | 291,937                 |  |
|            |               | Current Liabilities           |               |                               |                        |                         |  |
|            |               | Creditors                     |               |                               |                        | 11                      |  |
|            |               | Accrual                       |               |                               |                        |                         |  |
|            |               | Bad Debt Provision            |               | 490                           |                        |                         |  |
|            |               | Bank Overdraft                |               | -275                          |                        |                         |  |
|            |               | Taxation                      |               |                               |                        | 86,998                  |  |
|            |               | Total Current Liabilities     |               | 215                           |                        | 87,009                  |  |
|            |               | Share Capital                 |               |                               |                        |                         |  |
|            |               | Share Capital                 | -17           | -200                          |                        | 104,165                 |  |
|            |               | Profit or (Loss) for the Year | -17           | -200                          |                        | 8,467                   |  |
|            |               | Retained Earnings             |               | 490                           |                        |                         |  |
|            |               | Net Profit/(Loss)             | -35           | 90                            |                        | 112,632                 |  |

# Quarterly P&L

1 Define your account number range on the right side.

| Sales                    |       |       |
|--------------------------|-------|-------|
| Sales In Process         | 43200 | 44300 |
| Service Non Inventory    | 40003 | 40003 |
| Wip - Service Outside    | 40030 | 40030 |
| Other Misc. Sales        | 49111 | 49111 |
| Sales Discounts          | 40400 | 40499 |
| Total Sales              |       |       |
|                          |       |       |
| Cost of Goods Sold       |       |       |
| COGS In Process          | 43310 | 43320 |
| COGS Labor               | 43212 | 43212 |
| COGS Outside Services    | 43218 | 43218 |
| COGS Variable Overhead   | 43216 | 43216 |
| COGS Material            | 43210 | 43210 |
| COGS Material in Process | 44440 | 44440 |
| Total Cost of Goods Sold |       |       |
| Trading Profit/(Loss)    | _     |       |
| Expenses                 |       |       |
| Depreciation             | 52000 | 53999 |
| Direct Labor             | 53100 | 53100 |
| Financial Charges        | 50500 | 50500 |
| Freight                  | 50200 | 50200 |
| Salary                   | 53000 | 53000 |
| Travel Pay               | 54800 | 54800 |
| Other Misc               | 49113 | 49113 |

1 Define your Quarter details on the right side.

| 2013-4 | Otr 4 2013 2013-3  | 2014-1 | 2014-2 | 2014-1 | 2013/10 | 2013/12 |
|--------|--------------------|--------|--------|--------|---------|---------|
| 2010 1 | 20 1,2010 2010 0   | 20111  | 20112  | 20111  | 2010/10 | 2010/12 |
| 2014-1 | Qtr 1, 2014 2013-4 | 2014-2 | 2014-3 | 2014-4 | 2014/01 | 2014/03 |
| 2014-2 | Qtr 2, 2014 2014-1 | 2014-3 | 2014-4 | 2015-1 | 2014/04 | 2014/06 |
| 2014-3 | Qtr 3, 2014 2014-2 | 2014-4 | 2015-1 | 2015-2 | 2014/07 | 2014/09 |
| 2014-4 | Qtr 4, 2014 2014-3 | 2015-1 | 2015-2 | 2015-3 | 2014/10 | 2014/12 |
| 2015-1 | Qtr 1, 2015 2014-4 | 2015-2 | 2015-3 | 2015-4 | 2015/01 | 2015/03 |
| 2015-2 | Qtr 2, 2015 2015-1 | 2015-3 | 2015-4 | 2016-1 | 2015/04 | 2015/06 |
| 2015-3 | Qtr 3, 2015 2015-2 | 2015-4 | 2016-1 | 2016-2 | 2015/07 | 2015/09 |
| 2015-4 | Qtr 4, 2015 2015-3 | 2016-1 | 2016-2 | 2016-3 | 2015/10 | 2015/12 |
| 2016-1 | Qtr 1, 2016 2015-4 | 2016-2 | 2016-3 | 2016-4 | 2016/01 | 2016/03 |
| 2016-2 | Qtr 2, 2016 2016-1 | 2016-3 | 2016-4 | 2017-1 | 2016/04 | 2016/06 |

- 2 Define the Data Source for Year.
- 3 Select Site, Quarter and Year

| HI 41 Ru 🕨 🗰               | i 🚩                                                        | Quarterly Profit and Loss                                                                                                    |
|----------------------------|------------------------------------------------------------|----------------------------------------------------------------------------------------------------|
| Filters                    |                                                            | For the next 4 financial quarters from Qtr 2, 2014                                                                                                    |
| Site:<br>Quarter:<br>Year: | OH<br>2<br>2014<br>Year<br>Select the<br>Financial<br>Year | Qtr 2, 2014       % ▲▼         Sales       Sales in Process         Service Non Inventory       ⇒         Wip - Service Outside       ⇒         Data Validation       ? ×         Settings       Input Message       Error Alert         Validation criteria       Allow:       ↓         List       ▼       Ignore blank         Data:       ▼       In-cell dropdown         between       ▼       In-cell dropdown         Source:       2014,2015,2016       Image:         Apply these changes to all other cells with the same settings       Clear All         OK       Cancel |

| Data | link |
|------|------|
|      |      |

| HI HI Ru 🔛 HI | Quarterly Profit and L                                                                                 | LOSS                   |               |                                 |                                                              | -                         | PM Q&A 1        | for Infor Cloud     | Suite BI                          |
|---------------|----------------------------------------------------------------------------------------------------|------------------------|---------------|---------------------------------|--------------------------------------------------------------|---------------------------|-----------------|---------------------|-----------------------------------|
| Filters 人     | For the next 4 financial quarter                                                                       | s from Qtr 2, 2014     |               |                                 |                                                              |                           |                 | xtracted on 09/1    | 1/15 04:01                        |
| Site: OH      | Salas                                                                                                  | Qtr 2, 2014            | % ▲▼          | Qtr 3, 2014                     | % ▲▼                                                         | Qtr 4, 2014               | % ▲▼            | Qtr 1, 2015         | % ▲▼                              |
| Voar: 2014    | Sales In Process                                                                                       | ⇒                      |               |                                 |                                                              | 120 241 🐟                 | 100.0           |                     |                                   |
| 16al. 2014    | Carrico Non Inventory                                                                                  |                        |               |                                 |                                                              | 2 000 🔶                   | 100.0           |                     |                                   |
|               | Win - Senice Outside                                                                                   |                        |               |                                 |                                                              | 2,000                     | 100.0           |                     |                                   |
|               | Other Mice Salae                                                                                       |                        |               |                                 |                                                              |                           |                 |                     |                                   |
|               | Sales Discounts                                                                                        | 037 <b>L</b>           | -10.8         | 6 319 🔶                         | 85.3                                                         | 40.938                    | 84.6            | 13 📕                | -324547.7                         |
|               | Total Sales                                                                                            | 932 🔶                  | 202.7         | 6 3 19 1                        | 85.3                                                         | 181 179 🔶                 | 96.5            | 13 1                | -1436685 3                        |
|               |                                                                                                    | 002 0                  | LULII         | 0,010                           | 0010                                                         | 101,110                   | 000             |                     | 110000010                         |
|               | Cost of Goods Sold                                                                                     |                        |               |                                 |                                                              |                           |                 |                     |                                   |
|               | COGS In Process                                                                                        |                        |               |                                 |                                                              | 262 🏫                     | 100.0           |                     |                                   |
|               | COGS Labor                                                                                             | ⇒                      |               |                                 |                                                              | 8,197 👚                   | 100.0           |                     |                                   |
|               | COGS Outside Services                                                                                  |                        |               |                                 |                                                              | 713 😭                     | 100.0           |                     |                                   |
|               | COGS Variable Overhead                                                                                 |                        |               |                                 |                                                              | 12,081 😭                  | 100.0           |                     |                                   |
|               | COGS Material                                                                                          | ➡                      |               |                                 |                                                              | 104,966 🏠                 | 100.0           |                     |                                   |
|               | COGS Material in Process                                                                               | ⇒                      |               |                                 |                                                              | ⇒                         |                 |                     |                                   |
|               | Total Cost of Goods Sold                                                                               | ⇒                      |               | <b>♀</b>                        | •                                                            | 126,219 🕆                 | 100.0           | <b>♀</b>            |                                   |
|               | Trading Profit/(Loss)                                                                                  | 932 🟠                  | 203.8         | 6,319 😭                         | 85.3                                                         | 54,959 🏠                  | 88.5            | 13 🦊                | -435738.5                         |
|               | Expenses                                                                                               |                        |               |                                 |                                                              |                           |                 |                     |                                   |
|               | Depreciation                                                                                           | \$                     |               | <b>⇒</b>                        |                                                              | 104,165 🏠                 | 100.0           | -17 🏫               | 601860.9                          |
|               | Direct Labor                                                                                           | ⇒                      |               |                                 |                                                              | 8,467 🏫                   | 100.0           | -17 👚               | 49012.4                           |
|               | Financial Charges                                                                                      | 10 🏠                   | 100.0         | ⇒                               |                                                              | -10 🏫                     | 100.0           | ⇒                   |                                   |
|               | Freight                                                                                                | 75 🏠                   | 100.0         | 200 😭                           | 62.5                                                         | -275 👚                    | 172.7           | 8 🏠                 | 3537.5                            |
|               | Salary                                                                                                 | <b>\$</b>              |               | ⇒                               |                                                              | 86,998 🏫                  | 100.0           | ⇒                   |                                   |
|               | Travel Pay                                                                                             | ⇒                      |               |                                 |                                                              | 2,262 🏫                   | 100.0           |                     |                                   |
|               | Other Misc                                                                                             | ⇒                      |               | ⇒                               |                                                              | ⇒                         |                 | ⇒                   |                                   |
|               | Total Expenses                                                                                         | 85 🕆                   | 100.0         | 200 👔                           | 57.5                                                         | 201,606 👚                 | 99.9            | -27 😭               | 757448.5                          |
|               | Net Profit/(Loss)                                                                                      | 847 😭                  | 214.2         | 6,119 😭                         | 86.2                                                         | -146,647 😭                | 104.2           | 39 🏠                | 373913.3                          |
|               | 250<br>200<br>150<br>0<br>0<br>0<br>0<br>0<br>0<br>0<br>0<br>0<br>0<br>0<br>0<br>0<br>0<br>0<br>0<br>0 | 4 or 3, 2014 or 4, 201 | 4 Gtr 1, 2015 | ■Income<br>■ CO6S<br>■ Expenses | 160<br>140<br>120<br>100<br>80<br>60<br>40<br>20<br>0<br>-20 | tr 1, 2014 Gtr 2, 2014 Gt | r 3, 2014 Gtr 4 | 4, 2014 Gtr 1, 2015 | ■Product<br>■Services<br>□Returns |

# Ledger Extension Analysis - Existed

- 1 Specify Site, Account Range, and 10 Ledger Dimensions (Dynamic) defined on Ledger rows.
- 2 Run the report. The Ledgers table with 15 extended ledger dimensions is displayed.

| H4 44 R11 H> HH                                                               | 1                                                                           | ۲ 4                                    | Ledger Ex                                                                        | tension                                                 | Analysis                | PM Q&A                         | for Inf        | or Cloud   | dSuite I              | 3I              |                                   |                |             |             |                    |                              |                                                                                                    |
|-------------------------------------------------------------------------------|-----------------------------------------------------------------------------|----------------------------------------|----------------------------------------------------------------------------------|---------------------------------------------------------|-------------------------|--------------------------------|----------------|------------|-----------------------|-----------------|-----------------------------------|----------------|-------------|-------------|--------------------|------------------------------|----------------------------------------------------------------------------------------------------|
| Filters 👗                                                                     |                                                                             | Filt                                   | ers Site: OH                                                                     |                                                         |                         | i                              | Extracte       | d on 09/1  | 1/15 04:              | 45              |                                   |                |             |             |                    |                              |                                                                                                    |
| Site<br>Account From<br>Account To<br>Customer                                | OH<br><all><br/><all><br/><all></all></all></all>                           |                                        | count Descript<br>88 Supplies<br>88 Supplies<br>88 Supplies<br>88 Supplies       | tion Custo<br>sE)<br>sE)<br>sE)<br>sE)<br>sE)           | mer oduct Cod<br>1<br>5 | ie mdor Name fon               | k Center       | ter Number | r fer Numl            | dd              | Test tel Package E<br>Family Geta | xpense fit Cen | ter Attrib. | ute tribute | 12 I - In Line Jos | t Type tribute 15<br>15test2 | Base Amount<br>-80,460.78000000<br>6.00000000<br>-1.00000000<br>20.00000000                                |
| Product Code<br>Vendor Name<br>Work Center<br>Customer Number<br>Order Number | <all><br/><all><br/><all><br/><all><br/><all></all></all></all></all></all> | 100                                    | 00 Cash<br>00 Cash<br>00 Cash<br>00 Cash<br>00 Cash                              | pen                                                     | 02                      | ъ4                             |                | xxx        | test                  | dd<br>dd<br>107 | Business<br>Business              | 10             | 51          | 12          | 13                 | 15test1<br>15test1           | -6.00000000<br>30.00000000<br>10.00000000                                                                  |
| Test<br>Hotel Package<br>Utility Expense<br>Profit Center                     | <all><br/><all><br/><all><br/><all></all></all></all></all>                 |                                        | 00 Cash<br>00 Cash<br>00 Cash<br>00 Cash<br>02 RBB                               | test3                                                   | 54                      | AS                             | 3-500          | xxx<br>xxx | test<br>test<br>ORDER | dd<br>dd<br>102 | Business<br>Business              |                |             |             |                    | 15test1<br>15test3           | -200.0000000<br>-328,464,94000000<br>-1,234,00000000<br>380,345,06000000<br>-98,00000000                   |
|                                                                               |                                                                             | 100<br>101<br>110<br>110               | 60 Issue Is<br>00 Petty Ci<br>01 multi sit<br>00 Account<br>00 Account           | ash<br>ie te<br>ts R<br>ts R                            | 5                       |                                |                | SAINT LUC  | <b>,</b>              |                 |                                   |                |             |             |                    |                              | 2,456.09000000<br>3,30000000<br>227,591.14340000<br>62,400.00000000                                        |
|                                                                               |                                                                             | 110<br>110<br>110<br>110<br>110        | 00 Account<br>00 Account<br>00 Account<br>00 Account<br>00 Account<br>01 Account | ts R<br>ts R<br>ts R<br>ts R1<br>ts R7<br>ts R7<br>ts R | 254<br>54<br>5<br>1     | Asian Elect M0<br>005 USD V(AS | 2-300<br>3-500 | Australia  | test                  |                 | Business                          |                |             |             |                    |                              | -10.00000000<br>-10.00000000<br>181,150.00000000<br>127,645.06000000<br>25,943.33000000                    |
|                                                                               |                                                                             | 111<br>111<br>112<br>114<br>114        | 00 Allowan<br>13<br>14 Domesti<br>22 test<br>00 Drafts R<br>00s dddd             | ce f<br>ic A<br>Rece                                    |                         |                                |                |            |                       |                 |                                   |                |             |             |                    |                              | 990,236.67000000<br>-62.00000000<br>8.80000000<br>12,723.55000000<br>-201.0000000                          |
|                                                                               |                                                                             | 114<br>115<br>116<br>117<br>117<br>117 | 40 Draft Re<br>00 Employe<br>00 AP Dep<br>00 Unrealiz<br>10 A/R Unr<br>00 Raw Ma | emitt<br>ee L<br>osit<br>ted I<br>reali<br>ateri:       |                         |                                |                |            |                       |                 |                                   |                |             |             |                    |                              | -1,612.32000000<br>78,091.04000000<br>22,182.28000000<br>3,303.49000000<br>143.70000000<br>15,243.56000000 |
|                                                                               |                                                                             |                                        |                                                                                  |                                                         |                         |                                |                |            |                       |                 |                                   |                |             |             |                    |                              |                                                                                                    |

## **Estimate Order Line By Status**

- 1 Specify Site, Order No range, Customer range, Order Date range, and Status.
- 2 Run the report. Order lines by order number, customer, and date are displayed. The report filter line uses Excel formulas to display the selection criteria and the extraction time.

| HH HH H HH       |                  | 1 1 | ×.                                                                                                    | Estimate Order Li         | ne by Status |                 |                 |                                          |         | PM Q&               | A for Infor C | loudSuite BI    |
|------------------|------------------|-----|----------------------------------------------------------------------------------------------------|---------------------------|--------------|-----------------|-----------------|------------------------------------------|---------|---------------------|---------------|-----------------|
| Filters          |                  |     | Filters Site: <al< th=""><th>L&gt;</th><th></th><th></th><th></th><th></th><th></th><th></th><th>Extracted on</th><th>10/08/16 05:53</th></al<> | L>                        |              |                 |                 |                                          |         |                     | Extracted on  | 10/08/16 05:53  |
|                  |                  |     | Customer Number                                                                                                    | Customer Name             | Order Number | Order Date      | Order Line Ren  | n Item Description                       | Status  | Due Date UM         | Qty Ordered   | Unit Price      |
| Site:            | < <u>ALL&gt;</u> |     | 1                                                                                                    | Coordinated Bicycles      | 210920       | 2016/6/2 00:00  | 1 910           | Gear, 10 Tooth                           | Quoted  | 2016/6/30 00:00 EA  | 10.00000000   |                 |
| Order No From:   | <all></all>      |     | <b>*</b> 1                                                                                                    | Coordinated Bicycles      | DE0000002    | 2015/4/6 00:00  | 2 BK-27000-0005 | Bicycle, Customized, 27*                 | Quoted  | 2015/5/5 00:00 EA   | 1.00000000    | 800.00000000    |
| Order No To:     | < <u>ALL&gt;</u> |     | <b>1</b>                                                                                                    | Coordinated Bicycles      | DE0000002    | 2015/4/6 00:00  | 4 MB-10000      | Bicycle, Model-180, Mountain, Black/Whit | Quoted  | 2015/5/5 00:00 EA   | 1.00000000    | 238.00000000    |
| Customer From:   | <all></all>      |     | <b>*</b> 1                                                                                                    | Coordinated Bicycles      | DE0000002    | 2015/4/6 00:00  | 1 FA-10000      | Bicycle, Model-30, 26"                   | Quoted  | 2015/5/5 00:00 EA   | 1.00000000    | 555.22284920    |
| Customer To:     | <all></all>      |     | <b>1</b>                                                                                                    | Coordinated Bicycles      | DE0000002    | 2015/4/6 00:00  | 3 CP-10000      | Seat, Padded                             | Quoted  | 2015/5/5 00:00 EA   | 1.00000000    | 12.25000000     |
| Order Date From: | <all></all>      |     | <b>1</b>                                                                                                    | Coordinated Bicycles      | DE00000010   | 2016/1/6 00:00  | 1 FA-20000      | Bicycle, Model-50, 26"                   | Quoted  | 2015/12/24 00:00 EA | 50.00000000   | 340.56000000    |
| Order Date To:   | <all></all>      |     | <u>1</u>                                                                                                    | Coordinated Bicycles      | DE00000010   | 2016/1/6 00:00  | 2 FA-30000      | Bicycle, Model-100, 700mm, Eurocycle     | Quoted  | 2015/12/24 00:00 EA | 34.00000000   | 744.91322881    |
| Status:          | < <u>ALL&gt;</u> |     | <b>1</b>                                                                                                    | Coordinated Bicycles      | DE0000021    | 2016/5/23 00:00 | 1 Forklift      | Configurable Forklift                    | Working | 2016/6/20.00:00 EA  | 5.00000000    |                 |
|                  |                  |     | <b>1</b>                                                                                                    | Coordinated Bicycles      | DE00000021   | 2016/5/23 00:00 | 2 Forklift      | Configurable Forklift                    | Working | 2016/6/20 00:00 EA  | 5.00000000    | 32,653.00000000 |
|                  | 1                |     | 1                                                                                                    | Coordinated Bicycles      | DE00000031   | 2016/5/23 14:52 | 2 CP-20000      | Clamp, Seat                              | Planned | 2016/6/20 14:52 EA  | 1.00000000    | 0.17000000      |
|                  |                  |     | <b>1</b>                                                                                                    | Coordinated Bicycles      | DE0000031    | 2016/5/23 14:52 | 1 BMX-12000     | Bicycle, BMX, Blue                       | Planned | 2016/6/20 14:52 EA  | 1.00000000    | 650.00000000    |
|                  |                  |     | 1                                                                                                    | Coordinated Bicycles      | DE00000031   | 2016/5/23 14:52 | 3 MTN-10000     | Bicycle, Model-300, Mountain, Config     | Planned | 2016/6/20 14:52 EA  | 1.00000000    | 580.00000000    |
|                  |                  |     | 1                                                                                                    | Coordinated Bicycles      | DE00000031   | 2016/5/23 14:52 | 4 MTN-10000     | Bicycle, Model-300, Mountain, Config     | Planned | 2016/6/20 14:52 EA  | 1.00000000    | 580.00000000    |
|                  |                  |     | 1                                                                                                    | Coordinated Bicycles      | DE0000093    | 2016/5/30 01:32 | 1 908           | Gear, 8 Tooth                            | Planned | 2016/6/27 01:32 EA  | 3.00000000    |                 |
|                  |                  |     | 1                                                                                                    | Coordinated Bicycles      | DE00000109   | 2016/6/2 00:00  | 2 FA-20000      | Bicycle, Model-50, 26"                   | Planned | 2016/6/9 00:00 EA   | 10.00000000   | 400.40000000    |
|                  |                  |     | 1                                                                                                    | Coordinated Bicycles      | DE00000109   | 2016/6/2 00:00  | 1 FA-10000      | Bicycle, Model-30, 26"                   | Planned | 2016/6/9 00:00 EA   | 10.00000000   | 324.00000000    |
|                  |                  |     | 1                                                                                                    | Coordinated Bicycles      | EE0000002    | 2015/4/6 00:00  | 1 FA-10000      | Bicycle, Model-30, 26"                   | Quoted  | 2015/5/5 00:00 EA   | 1.00000000    | 555.22284920    |
|                  |                  |     | 1                                                                                                    | Coordinated Bicycles      | EE00000002   | 2015/4/6 00:00  | 2 BK-27000-0005 | Bicycle, Customized, 27*                 | Quoted  | 2015/5/5 00:00 EA   | 1.00000000    | 800.00000000    |
|                  |                  |     | 1                                                                                                    | Coordinated Bicycles      | EE0000002    | 2015/4/6 00:00  | 4 MB-10000      | Bicycle, Model-180, Mountain, Black/Whit | Quoted  | 2015/5/5 00:00 EA   | 1.00000000    | 238.00000000    |
|                  |                  |     | 1                                                                                                    | Coordinated Bicycles      | EE0000002    | 2015/4/6 00:00  | 3 CP-10000      | Seat, Padded                             | Quoted  | 2015/5/5 00:00 EA   | 1.00000000    | 12.25000000     |
|                  |                  |     | 1                                                                                                    | Coordinated Bicycles      | EE00000009   | 2015/12/3 00:00 | 1 RF-20000      | Reflectors, Front                        | Quoted  | 2015/11/5 00:00 EA  | 392.00000000  | 3.44100000      |
|                  |                  |     | 1                                                                                                    | Coordinated Bicycles      | EE0000009    | 2015/12/3 00:00 | 2 FA-10000      | Bicycle, Model-30, 26"                   | Quoted  | 2015/11/5 00:00 EA  | 34.00000000   | 372.00000000    |
|                  |                  |     | 1                                                                                                    | Coordinated Bicycles      | EE00000009   | 2015/12/3 00:00 | 3 FA-20000      | Bicycle, Model-50, 26"                   | Quoted  | 2015/11/6 00:00 EA  | 30.00000000   | 368.28000000    |
|                  |                  |     | 1                                                                                                    | Coordinated Bicycles      | EE00000010   | 2016/1/6 00:00  | 1 FA-20000      | Bicycle, Model-50, 26"                   | Quoted  | 2015/12/24 00:00 EA | 50.00000000   | 340.56000000    |
|                  |                  |     | <u>1</u>                                                                                                    | Coordinated Bicycles      | EE00000010   | 2016/1/6 00:00  | 2 FA-30000      | Bicycle, Model-100, 700mm, Eurocycle     | Quoted  | 2015/12/24 00:00 EA | 34.00000000   | 744.91322881    |
|                  |                  |     | <u>1</u>                                                                                                    | Coordinated Bicycles      | EE0000021    | 2016/7/5 00:00  | 1 FA-10000      | Bicycle, Model-30, 26"                   | Working | 2016/7/12 00:00 EA  | 1.00000000    | 324.00000000    |
|                  |                  |     | 1                                                                                                    | Coordinated Bicycles      | LE00000002   | 2015/4/6 00:00  | 1 FA-10000      | Bicycle, Model-30, 26"                   | Quoted  | 2015/5/5 00:00 EA   | 1.00000000    | 555.22284920    |
|                  |                  |     | <u>1</u>                                                                                                    | Coordinated Bicycles      | LE00000002   | 2015/4/6 00:00  | 4 MB-10000      | Bicycle, Model-180, Mountain, Black/Whit | Quoted  | 2015/5/5 00:00 EA   | 1.00000000    | 238.0000000     |
|                  |                  |     | 1                                                                                                    | Coordinated Bicycles      | LE00000002   | 2015/4/6 00:00  | 2 BK-27000-0005 | Bicycle, Customized, 27*                 | Quoted  | 2015/5/5 00:00 EA   | 1.00000000    | 800.0000000     |
|                  |                  |     | 1                                                                                                    | Coordinated Bicycles      | LE00000002   | 2015/4/6 00:00  | 3 CP-10000      | Seat, Padded                             | Quoted  | 2015/5/5 00:00 EA   | 1.00000000    | 12.25000000     |
|                  |                  |     | <u></u> 1                                                                                                    | Coordinated Bicycles      | LE00000010   | 2016/1/6 00:00  | 2 FA-30000      | Bicycle, Model-100, 700mm, Eurocycle     | Quoted  | 2015/12/24 00:00 EA | 34.00000000   | 744.91322881    |
|                  |                  |     | 1                                                                                                    | Coordinated Bicycles      | LE00000010   | 2016/1/6 00:00  | 1 FA-20000      | Bicycle, Model-50, 26"                   | Quoted  | 2015/12/24 00:00 EA | 50.00000000   | 340.56000000    |
|                  |                  |     | 2                                                                                                    | Price Brothers Dept Store | DE0000006    | 2015/8/4 00:00  | 1 BK-27000-0007 | Bicycle, Customized, 27*                 | Quoted  | 2015/9/3 00:00 EA   | 10.00000000   | 600.00000000    |
|                  |                  |     | 2                                                                                                    | Price Brothers Dept Store | DE00000019   | 2016/4/22 00:00 | 2 MB-11000      | Bicycle, Model-200, Mountain, Silver     | Working | 2016/10/13 00:00 EA | 45.00000000   | 168.50440000    |
|                  |                  |     | 2                                                                                                    | Price Brothers Dept Store | DE00000019   | 2016/4/22 00:00 | 1 FA-20000      | Bicycle, Model-50, 26"                   | Working | 2016/10/13 00:00 EA | 45.00000000   | 372.24000000    |
|                  |                  |     | 2                                                                                                    | Price Brothers Dept Store | DE00000019   | 2016/4/22 00:00 | 3 FA-10000      | Bicycle, Model-30, 26"                   | Working | 2016/10/13 00:00 EA | 50.00000000   | 376.00000000    |
|                  |                  |     | 2                                                                                                    | Price Brothers Dept Store | DE00000019   | 2016/4/22 00:00 | 4 CP-15000      | Seat, Deluxe                             | Working | 2016/10/13 00:00 EA | 11.00000000   | 10.60000000     |
|                  |                  |     | 2                                                                                                    | Price Brothers Dept Store | DE0000097    | 2016/5/31 16:22 | 5 FA-10000      | Bicycle, Model-30, 26"                   | Planned | 2016/6/7 16:22 EA   | 4.00000000    | 378.00000000    |
|                  |                  |     | 2                                                                                                    | Price Brothers Dept Store | DE0000097    | 2016/5/31 16:22 | 6 FA-10000      | Bicycle, Model-30, 26"                   | Planned | 2016/6/7 16:22 EA   | 4.00000000    | 378.0000000     |
|                  |                  |     | 2                                                                                                    | Price Brothers Dept Store | DE0000097    | 2016/5/31 16:22 | 9 MB-12000      | Bicycle, Model-200, Mountain, Blue       | Planned | 2016/6/7 16:22 EA   | 3.00000000    | 207.43000000    |

## **Customer Order Line By Status**

- 1 Specify Site, Order No range, Customer range, Order Date range. and Status.
- 2 Run the report. Order lines by order number, customer, and date are displayed. The report filter line uses Excel formulas to display the selection criteria and the extraction time.

| ₩ ₩ ₽            | ₩ iP             |            | Customer Order Line by          | Status                  |              |              |                         |             |                 |                    | PM Q8          | A for Infor C  | loudSuite BI   |
|------------------|------------------|------------|---------------------------------|-------------------------|--------------|--------------|-------------------------|-------------|-----------------|--------------------|----------------|----------------|----------------|
| Filters          |                  | Filters    | Site: <all></all>               |                         |              |              |                         |             |                 |                    |                | Extracted on   | 10/08/16 05:53 |
|                  | Custom           | er Number  | Customer Name Order Numbe       | r Order Date Type k     | er Line ease | n //te       | m Rem Description       | Status      | Ship Date       | Due Date UM        | Qty Ordered    | Qty Shipped    | Unit Price     |
| Site:            | < <u>ALL&gt;</u> | 1          | Coordinated Bicycles 210796     | 2016/5/26 00:00 Regular | 1            | ItemBBLotSN1 |                         | Ordered     |                 | 2016/6/23 00:00 EA | 1.00000000     |                | 10.00000000    |
| Order No From:   | < <u>ALL&gt;</u> | <b>1</b> 1 | Coordinated Bicycles 211950     | 2016/6/1 00:00 Regular  | 2            | 910          | Gear, 10 Tooth          | Ordered     |                 | 2016/6/29 00:00 EA | 1.00000000     |                | 10.00000000    |
| Order No To:     | < <u>ALL&gt;</u> | <b>1</b> 1 | Coordinated Bicycles 211950     | 2016/6/1 00:00 Regular  | 1            | 908          | Gear, 8 Tooth           | Ordered     |                 | 2016/6/29 00:00 EA | 1.00000000     |                | 10.00000000    |
| Customer From:   | < <u>ALL&gt;</u> | <b>1</b> 1 | Coordinated Bicycles 212072     | 2016/5/24 00:00 Regular | 1            | 908          | Gear, 8 Tooth           | Filled      | 2016/5/24 00:42 | 2016/6/21 00:00 EA | 1.00000000     | 1.00000000     |                |
| Customer To:     | <all></all>      | <b>1</b>   | Coordinated Bicycles DC00000107 | 2015/4/13 00:00 Regular | 5            | WA-27000     | Wheel, Assembly, 27"    | Complete    | 2015/4/12 00:00 | 2015/5/13 00:00 ea | 1,000.00000000 | 1,000.00000000 | 40.00000000    |
| Order Date From: | <all></all>      | <b>1</b>   | Coordinated Bicycles DC00000107 | 2015/4/13 00:00 Regular | 2            | TA-30000     | Handle-Bars, Upright    | Complete    | 2015/4/29 00:00 | 2015/5/13 00:00 EA | 100.00000000   | 100.00000000   | 10.00000000    |
| Order Date To:   | <all></all>      | <b>1</b>   | Coordinated Bicycles DC00000107 | 2015/4/13 00:00 Regular | 4            | CP-15000     | Seat, Deluxe            | Complete    | 2015/4/29 00:00 | 2015/5/13 00:00 EA | 100.00000000   | 100.00000000   | 4.00000000     |
| Status:          | <all></all>      | 1          | Coordinated Bicycles DC00000107 | 2015/4/13 00:00 Regular | 3            | CP-10000     | Seat, Padded            | Complete    | 2015/4/29 00:00 | 2015/5/13 00:00 EA | 1,000.00000000 | 1,000.00000000 | 2.00000000     |
|                  |                  | 1          | Coordinated Bicycles DC00000107 | 2015/4/13 00:00 Regular | 1            | FA-10000     | Bicycle, Model-30, 26*  | Complete    | 2015/4/12 00:00 | 2015/5/13 00:00 EA | 300.0000000    | 300.00000000   | 280.0000000    |
|                  |                  | 1          | Coordinated Bicycles DC00000111 | 2015/4/13 00:00 Regular | 1            | FA-10000     | Bicycle, Model-30, 26*  | Complete    | 2015/4/12 00:00 | 2015/5/15 00:00 EA | 200.0000000    | 200.00000000   | 280.0000000    |
|                  |                  | 7 1        | Coordinated Bicycles DC00000111 | 2015/4/13 00:00 Regular | 3            | FA-30000     | Bicycle, Model-100, 700 | r Complete  | 2015/4/29 00:00 | 2015/5/18 00:00 EA | 20.0000000     | 20.00000000    | 450.00000000   |
|                  |                  | 7 1        | Coordinated Bicycles DC00000111 | 2015/4/13 00:00 Regular | 5            | DR-35780     | Bit, Drill, 1/16*       | Complete    | 2015/4/14 00:00 | 2015/4/14 00:00 PC | 1.00000000     | 1.00000000     | 2.27800000     |
|                  |                  | 1          | Coordinated Bicycles DC00000111 | 2015/4/13 00:00 Regular | 4            | CP-30000     | Shaft, Steel, 14*       | Complete    | 2015/4/29 00:00 | 2015/5/18 00:00 EA | 50.0000000     | 50.00000000    | 3.00000000     |
|                  |                  | 1          | Coordinated Bicycles DC00000111 | 2015/4/13 00:00 Regular | 2            | FA-20000     | Bicycle, Model-50, 26*  | Complete    | 2015/4/12 00:00 | 2015/5/15 00:00 EA | 20.0000000     | 20.00000000    | 320.00000000   |
|                  |                  | 1          | Coordinated Bicycles DC00000112 | 2015/4/16 00:00_Regular | 2            | CP-10000     | Seat, Padded            | Complete    | 2015/4/29 00:00 | 2015/5/16 00:00 EA | 1,000.00000000 | 1,000.00000000 | 2.00000000     |
|                  |                  | 1          | Coordinated Bicycles DC00000112 | 2015/4/16 00:00 Regular | 3            | TA-30000     | Handle-Bars, Upright    | Complete    | 2015/4/29 00:00 | 2015/5/16 00:00 EA | 500.00000000   | 500.00000000   | 10.00000000    |
|                  |                  | 1          | Coordinated Bicycles DC00000112 | 2015/4/16 00:00 Regular | 1            | FA-30000     | Bicycle, Model-100, 700 | Ir Complete | 2015/4/29 00:00 | 2015/5/16 00:00 EA | 200.00000000   | 287.00000000   | 450.00000000   |
|                  |                  | 1          | Coordinated Bicycles DC00000123 | 2015/5/4 00:00 Regular  | 1            | FA-10000     | Bicycle, Model-30, 26*  | Complete    | 2015/5/15 00:00 | 2015/5/15 00:00 EA | 100.00000000   | 100.00000000   | 280.00000000   |
|                  |                  | <b>7</b> 1 | Coordinated Bicycles DC00000123 | 2015/5/4 00:00 Regular  | 3            | WA-27000     | Wheel, Assembly, 27"    | Complete    | 2015/5/15 00:00 | 2015/5/15 00:00 EA | 30.00000000    | 30.00000000    | 80.00000000    |
|                  |                  | <b>7</b> 1 | Coordinated Bicycles DC00000123 | 2015/5/4 00:00 Regular  | 2            | FA-20000     | Bicycle, Model-50, 26*  | Complete    | 2015/5/15 00:00 | 2015/5/15 00:00 EA | 100.00000000   | 100.00000000   | 320.00000000   |
|                  |                  | 7 1        | Coordinated Bicycles DC00000123 | 2015/5/4 00:00 Regular  | 4            | FA-20000     | Bicycle, Model-50, 26*  | Complete    | 2015/6/2 00:00  | 2015/6/2 00:00 EA  | 100.00000000   | 100.00000000   | 360.8000000    |
|                  |                  | 7 I.       | Coordinated Bicycles DC00000140 | 2015/6/11 00:00 Regular | 2            | WA-27000     | Wheel, Assembly, 27"    | Complete    | 2015/6/2 00:00  | 2015/6/29 00:00 EA | 25.0000000     | 25.00000000    | 65.00000000    |
|                  |                  | 7 1        | Coordinated Bicycles DC00000140 | 2015/6/11 00:00 Regular | 3            | SA-10000     | Sand                    | Complete    | 2015/6/2 00:00  | 2015/7/10 00:00 LB | 1.00000000     | 1.00000000     | 1.50000000     |
|                  |                  | 7 1        | Coordinated Bicycles DC00000140 | 2015/6/11 00:00 Regular | 1            | FA-10000     | Bicycle, Model-30, 26*  | Complete    | 2015/6/2 00:00  | 2015/6/29 00:00 EA | 50.0000000     | 50.00000000    | 325.00000000   |
|                  |                  | 7 1        | Coordinated Bicycles DC00000140 | 2015/6/11 00:00 Regular | 4            | CP-20000     | Clamp, Seat             | Complete    | 2015/6/2 00:00  | 2015/7/10 00:00 EA | 10.0000000     | 10.00000000    | 0.07165000     |
|                  |                  | 7 1        | Coordinated Bicycles DC00000168 | 2015/7/7 00:00 Regular  | 2            | TA-21000     | Frame, Racing, Chromiu  | Ir Complete | 2015/8/6 00:00  | 2015/8/6 00:00 EA  | 6.0000000      | 6.00000000     | 312.00000000   |
|                  |                  | 1          | Coordinated Bicycles DC00000168 | 2015/7/7 00:00 Regular  | 3            | RF-20000     | Reflectors, Front       | Complete    | 2015/8/6 00:00  | 2015/8/6 00:00 EA  | 448.00000000   | 448.00000000   | 3.44100000     |
|                  |                  | 1          | Coordinated Bicycles DC00000168 | 2015/7/7 00:00 Regular  | 1            | BR-10000     | Rack, Rear, Standard    | Complete    | 2016/8/17 00:00 | 2015/8/6 00:00 EA  | 56.00000000    | 56.00000000    | 8.39600000     |
|                  |                  | T 1        | Coordinated Bicycles DC00000179 | 2015/7/21 00:00 Regular | 3            | FA-20000     | Bicycle, Model-50, 26*  | Complete    | 2015/7/28 00:00 | 2015/7/28 00:00 EA | 22.00000000    | 22.00000000    | 360.3600000    |
|                  |                  | 1          | Coordinated Bicycles DC00000179 | 2015/7/21 00:00 Regular | 2            | RF-10000     | Reflectors, Rear        | Complete    | 2015/8/20 00:00 | 2015/8/20 00:00 EA | 504.00000000   | 504.00000000   | 3.34800000     |
|                  |                  | 1          | Coordinated Bicycles DC00000179 | 2015/7/21 00:00 Regular | 1            | TA-21000     | Frame, Racing, Chromiu  | Ir Complete | 2015/8/20 00:00 | 2015/8/20 00:00 EA | 17.00000000    | 17.00000000    | 304.20000000   |
|                  |                  | 1          | Coordinated Bicycles DC00000180 | 2015/7/21 00:00 Regular | 2            | RF-10000     | Reflectors, Rear        | Complete    | 2015/8/20 00:00 | 2015/8/20 00:00 EA | 252.00000000   | 252.00000000   | 3.44100000     |
|                  |                  | 1          | Coordinated Bicycles DC00000180 | 2015/7/21 00:00 Regular | 1            | FA-20000     | Bicycle, Model-50, 26*  | Complete    | 2015/7/28 00:00 | 2015/7/28 00:00 EA | 22.00000000    | 22.00000000    | 360.36000000   |
|                  |                  | - T - 1    | Coordinated Bicycles DC00000181 | 2015/7/22 00:00 Regular | 3            | FA-20000     | Bicycle, Model-50, 26*  | Complete    | 2015/7/29 00:00 | 2015/7/29 00:00 EA | 28.0000000     | 28.0000000     | 360.36000000   |

## **Unit Price Sales Value Analysis**

- 1 Specify Site, Order Date range, Customer range, and Item range.
- 2 Run the report. Customer order lines by order date and items are displayed. The report filter line uses Excel formulas to display the selection criteria and the extraction time. The report summarizes sales values for both regular and blanket orders.

| Het et R H+ H+     | F    |                           | Sales Value Analysis     |                  |                    |                |                         | PM Q&A for Infor C | loudSuite Bl   |
|--------------------|------|---------------------------|--------------------------|------------------|--------------------|----------------|-------------------------|--------------------|----------------|
| Filters            |      | Filters Site: <all></all> |                          |                  |                    |                |                         | Extracted on       | 10/08/16 05:53 |
|                    |      | It                        | em                       | Item Description | Order Date         | Customer Numbe | r                       | Customer Name UM   | Unit Price     |
| Site: <            | ALL> | #104                      | test gg DDDDDd           |                  | 2014/9/19 09:38    | 1              | Coordinated Bicycles    | M                  |                |
| Order Date From: ≤ | ALL> | #104                      | test gg DDDDDd           |                  | 2014/9/27 00:00    | 1              | Coordinated Bicycles    | M                  | 1.00000000     |
| Order Date To: <   | ALL> | 0 testitem                | 0 testitem               |                  | 2014/10/21 00:00   | 1              | Coordinated Bicycles    | EA                 | 20.00000000    |
| Customer From: <   | ALL> | 0 testitem                | 0 testitem               |                  | 2014/10/21 00:00   | 1              | Coordinated Bicycles    | EA                 | 20.00000000    |
| Customer To: ≤     | ALL> | 0_testitem                | 0_testitem               |                  | 2014/10/21 00:00   | 1              | Coordinated Bicycles    | EA                 | 20.0000000     |
| Item From: ≤       | ALL> | 0_testitem                | 0_testitem               |                  | 2014/10/21 00:00   | 1              | Coordinated Bicycles    | EA                 | 20.00000000    |
| ltem To: ≤         | ALL> | 00089123                  | SERVICE TAG, GENERAL, bb |                  | 2014/8/11 16:58 C0 | 000028         | Tom's Bike Shop         | EA                 | 100.00000000   |
|                    |      | 02-10-D                   | 02-10-D bb               |                  | 2014/7/31 00:00 C0 | 000035         | VKT_IND                 | EA                 | 200.00000000   |
|                    |      | 02-10-D                   | 02-10-D bb               |                  | 2014/8/4 09:48 B(  | C00001         | Armstrong Cycles        | EA                 | 200.00000000   |
|                    |      | 02-10-D                   | 02-10-D bb               |                  | 2014/8/4 09:59 B0  | C00001         | Armstrong Cycles        | EA                 | 200.00000000   |
|                    |      | 02-10-D                   | 02-10-D bb               |                  | 2014/8/4 13:10 B0  | C00001         | Armstrong Cycles        | EA                 | 200.00000000   |
|                    |      | 02-10-D                   | 02-10-D bb               |                  | 2014/9/26 00:00 VV | /EB0016        | ABC New Company         | EA                 | 200.00000000   |
|                    |      | 02-10-D                   | 02-10-D bb               |                  | 2014/9/29 00:00 W  | /EB0016        | ABC New Company         | EA                 | 200.00000000   |
|                    |      | 02-20-D                   | 02-20-D bbb              |                  | 2014/7/29 00:00 C0 | 000033         | RaghuSL9                | EA                 | 50.00000000    |
|                    |      | 02-20-D                   | 02-20-D bbb              |                  | 2014/8/4 13:10 B0  | C00001         | Armstrong Cycles        | EA                 |                |
|                    |      | 02-20-D                   | 02-20-D bbb              |                  | 2014/9/26 00:00 W  | /EB0016        | ABC New Company         | EA                 |                |
|                    |      | 02-50-D                   | 02-50-D bbb              |                  | 2013/11/6 00:00 Z0 | 300001         | test customer           | EA                 |                |
|                    |      | 02-50-D                   | 02-50-D bbb              |                  | 2014/7/30 00:00 CC | 000035         | VKT_IND                 | EA                 | 10.00000000    |
|                    |      | 02-50-D                   | 02-50-D bbb              |                  | 2014/8/4 09:48 BO  | C00001         | Armstrong Cycles        | EA                 |                |
|                    |      | 02-50-D                   | 02-50-D bbb              |                  | 2014/8/5 00:00     | 1              | Coordinated Bicycles    | EA                 |                |
|                    |      | 02-50-D                   | 02-50-D bbb              |                  | 2014/9/26 00:00 W  | /EB0016        | ABC New Company         | EA                 |                |
|                    |      | 02-60-D                   | 02-60-D bbb              |                  | 2014/7/30 00:00 C0 | 000035         | VKT_IND                 | EA                 |                |
|                    |      | 02-60-D                   | 02-60-D bbb              |                  | 2014/8/1 11:40 CC  | 000035         | VKT_IND                 | EA                 |                |
|                    |      | 02-60-D                   | 02-60-D bbb              |                  | 2014/8/4 05:04 VV  | /EB0016        | ABC New Company         | EA                 |                |
|                    |      | 02-60-D                   | 02-60-D bbb              |                  | 2014/8/4 05:10 VV  | /EB0016        | ABC New Company         | EA                 |                |
|                    |      | 02-60-D                   | 02-60-D bbb              |                  | 2014/8/4 05:14 VV  | /EB0016        | ABC New Company         | EA                 |                |
|                    |      | 02-60-D                   | 02-60-D bbb              |                  | 2014/8/4 05:18 VV  | /EB0016        | ABC New Company         | EA                 |                |
|                    |      | 02-60-D                   | 02-60-D bbb              |                  | 2014/9/29 00:00 W  | /EB0016        | ABC New Company         | EA                 |                |
|                    |      | 02-60-D                   | 02-60-D bbb              |                  | 2014/9/29 00:00 VV | /EB0016        | ABC New Company         | EA                 |                |
|                    |      | 02-70-D                   | 02-70-D bbb              |                  | 2014/8/4 05:51 VV  | /EB0016        | ABC New Company         | EA                 |                |
|                    |      | 02-70-D                   | 02-70-D bbb              |                  | 2014/8/4 09:59 B(  | C00001         | Armstrong Cycles        | EA                 |                |
|                    |      | 030414                    | 输马订                      |                  | 2014/8/4 09:59 B0  | C00001         | Armstrong Cycles        | EA                 |                |
|                    |      | 042512-0001               | Test Confiltern bb       |                  | 2013/11/6 00:00 ZD | 100001         | test customer           | EA                 |                |
|                    |      | 042512-0001               | Test Confiltern bb       |                  | 2014/7/2 00:00 C0  | 000001         | Mongo Bean Processing   | EA                 | 1.00000000     |
|                    |      | 042512-0001               | Test Confiltern bb       |                  | 2014/8/14 00:00    | 1              | Coordinated Bicycles    | EA                 |                |
|                    |      | 042512-0001-0001          | Test Confiltern bb       |                  | 2013/11/6 00:00 Z0 | 00001          | test customer           | EA                 |                |
|                    |      | 042814                    | bb                       |                  | 2014/7/1 00:00     | 1              | Coordinated Bicycles    | EA                 |                |
|                    |      | 051614                    | Issue 179554 bb          |                  | 2013/12/18 00:00   | 16             | Steveson Sporting Goods | EA                 |                |
|                    |      | 051614                    | Issue 179554 bb          |                  | 2014/5/19 00:00    | 14             | Hornes Department Store | EA                 | 1.00000000     |
|                    |      | 051614                    | Issue 179554 bb          |                  | 2014/5/19 00:00    | 14             | Hornes Department Store | EA                 | 1.00000000     |

## **Incident Escalation Tasks**

- 1 Specify Site, Incident No range, Customer range, and Priority Code.
- 2 Run the report. Escalation tasks by incident number, customer, and priority are displayed. The report filter line uses Excel formulas to display the selection criteria and the extraction time.

| H4 44 75 MH                                                                                                    | i 💌 | 4                       | Incident Escalat                                                                                              | tion Task                                                        | s                                               |                                                                                                    |                                               |                |                                                                   |                                               | PM                                                                          | Q&A for Ini                                                     | for Cloud                                                 | Suite BI                                                   |
|----------------------------------------------------------------------------------------------------|-----|-------------------------|----------------------------------------------------------------------------------------------------|------------------------------------------------------------------|-------------------------------------------------|----------------------------------------------------------------------------------------------------|-----------------------------------------------|----------------|-------------------------------------------------------------------|-----------------------------------------------|-----------------------------------------------------------------------------|-----------------------------------------------------------------|-----------------------------------------------------------|------------------------------------------------------------|
|                                                                                                    |     |                         |                                                                                                    |                                                                  |                                                 |                                                                                                    |                                               |                |                                                                   |                                               |                                                                             |                                                                 |                                                           |                                                            |
| Filters                                                                                                    |     | Filters Sit             | e: <all></all>                                                                                                |                                                                  |                                                 |                                                                                                    |                                               |                |                                                                   |                                               |                                                                             | Extracto                                                        | ed on 10/08                                               | 3/16 05:53                                                 |
| Site: <all><br/>Incident No from: <all><br/>Incident No to: <all><br/>Customer From: <all><br/>Customer To: <all></all></all></all></all></all> |     | Customer<br>1<br>1<br>1 | Customer Name<br>Coordinated Bicycles<br>Coordinated Bicycles<br>Coordinated Bicycles<br>Coordinated Bicycles | Incident<br>DI00000001<br>DI00000001<br>DI00000003<br>DI00000003 | <i>Item</i><br>Forklift<br>Forklift<br>Forklift | Item Description<br>Configurable Forklift<br>Configurable Forklift<br>Configurable Forklift<br>Configurable Forklift | Priority Code<br>High<br>High<br>High<br>High | Last Processed | Description<br>Send Email<br>Send Text<br>Send Email<br>Send Text | Frequency<br>Every<br>Every<br>Every<br>Every | Duration Active<br>1 Active<br>1 Active<br>1 Active<br>1 Active<br>1 Active | Duration Type<br>Day(s)<br>Day(s)<br>Day(s)<br>Day(s)<br>Day(s) | Email SSR<br>Checked<br>unchecked<br>Checked<br>unchecked | Text SSR<br>Checked<br>unchecked<br>unchecked<br>unchecked |

## **Service Order Status**

- 1 Specify Site, SRO No range, Customer range, and SRO Type.
- 2 Run the report. SRO status information by SRO, SRO Line, Lead Partner, and SRO Type is displayed. The report filter line uses Excel formulas to display the selection criteria and the extraction time.

| N 44 K 19 191 1                   |               | Service Order Status        |             |                      |                |                 |                           | PM Qa        | &A for Infor Clou | IdSuite B    |
|-----------------------------------|---------------|-----------------------------|-------------|----------------------|----------------|-----------------|---------------------------|--------------|-------------------|--------------|
| Filters                           | Filters Site: | <all></all>                 |             |                      |                | Extracted on 10 | /08/16 05:53              |              |                   |              |
|                                   | SRO Numbe     | r Description SRO Type lust | omer Number | Customer Nam         | e Start Date   | Close Date      | Bill Manager Sales Person | Lead Partner | Region SRO Statu  | s Bill Statu |
| Site: < <u><all></all></u>        | 1             | Service Service             | 25          | Schwinng Bicycles    | 2013/9/5 15:27 |                 | RMW                       |              | Open              | Not Billed   |
| SRO No From: <all></all>          | 2             | Service                     | 1           | Coordinated Bicycles |                | 2014/4/10 07:05 | DD                        |              | Closed            | Complete     |
| SRO No To: <u><all></all></u>     | 3             | Service                     | 1           | Coordinated Bicycles |                | 2014/4/10 07:05 | DD                        |              | Closed            | Complete     |
| Customer From: <all></all>        | 4             | Service                     | 1           | Coordinated Bicycles |                |                 | DD                        |              | Open              | Not Billed   |
| Customer To: < <u><all></all></u> | 5             | Service                     | 1           | Coordinated Bicycles |                |                 | DD                        |              | Open              | Not Billed   |
| SRO Type: <u><all></all></u>      | 6             | Service                     | 1           | Coordinated Bicycles |                |                 | DD                        |              | Open              | Not Billed   |
|                                   | 7             | Service                     | 1           | Coordinated Bicycles |                |                 | DD                        |              | Open              | Not Billed   |
|                                   | <b>8</b>      | Service                     | 1           | Coordinated Bicycles |                | 2014/4/10 22:24 | DD                        |              | Closed            | Complete     |
|                                   | 9             | Service                     | 1           | Coordinated Bicycles |                | 2014/4/10 22:26 | DD                        |              | Closed            | Complete     |
|                                   | 10            | Service                     | 1           | Coordinated Bicycles |                | 2014/4/10 22:33 | DD                        |              | Closed            | Complete     |
|                                   | 11            | Service                     | 1           | Coordinated Bicycles |                | 2014/4/10 22:57 | DD                        |              | Closed            | Complete     |
|                                   | <b>1</b> 2    | Service                     | 1           | Coordinated Bicycles |                | 2014/4/11 02:59 | DD                        |              | Closed            | Complete     |
|                                   | 13            | Service                     | 1           | Coordinated Bicycles |                | 2014/4/11 03:00 | DD                        |              | Closed            | Complete     |
|                                   | <b>1</b> 4    | Service                     | 1           | Coordinated Bicycles |                | 2014/4/11 03:12 | DD                        |              | Closed            | Complete     |
|                                   | 15            | Service                     | 1           | Coordinated Bicycles |                | 2014/4/11 03:55 | DD                        |              | Closed            | Complete     |
|                                   | 16            | Service                     | 1           | Coordinated Bicycles |                | 2014/4/14 01:56 | DD                        |              | Closed            | Complete     |
|                                   | 17            | Service                     | 1           | Coordinated Bicycles |                | 2014/4/15 13:06 | DD                        |              | Closed            | Complete     |
|                                   | 18            | Service                     | 1           | Coordinated Bicycles |                | 2014/4/15 13:41 | DD                        |              | Closed            | Complete     |
|                                   | <b>1</b> 9    | Service                     | 1           | Coordinated Bicycles |                | 2014/4/15 14:14 | DD                        |              | Closed            | Complete     |
|                                   | 20            | Service                     | 1           | Coordinated Bicycles |                | 2014/7/1 02:50  | DD                        |              | Closed            | Complete     |
|                                   | 21            | Service                     | 3           | Claymore Bicycles    |                | 2014/7/22 16:37 | RPC                       |              | Closed            | Complete     |
|                                   | 22            | Service LQ                  | 00001       | LQ00001              |                |                 |                           |              | Open              | Not Billed   |
|                                   | 23            | Service LQ                  | 00001       | LQ00001              |                |                 |                           |              | Open              | Not Billed   |
|                                   | 24            | Service LQ                  | 00001       | LG00001              |                |                 |                           |              | Open              | Not Billed   |
|                                   | 25            | Service LQ                  | 00001       | LQ00001              |                |                 |                           |              | Open              | Not Billed   |
|                                   | 26            | Service LQ                  | 00001       | LQ00001              |                |                 |                           |              | Open              | Not Billed   |
|                                   | 27            | Service LQ                  | 00001       | LG00001              |                |                 |                           |              | Open              | Not Billed   |
|                                   | 28            | Service LQ                  | 00001       | LG00001              |                |                 |                           |              | Open              | Not Billed   |
|                                   | 29            | Service LQ                  | 00001       | LG00001              |                |                 |                           |              | Open              | Not Billed   |
|                                   | <b>3</b> 0    | Service LQ                  | 00001       | LG00001              |                |                 |                           |              | Open              | Not Billed   |
|                                   | 31            | Service LQ                  | 00001       | LQ00001              | ·              |                 |                           |              | Open              | Not Billed   |
|                                   | 32            | Service LQ                  | 00001       | LQ00001              |                |                 |                           |              | Open              | Not Billed   |
|                                   | 33            | Service LQ                  | 00001       | LG00001              |                |                 |                           |              | Open              | Not Billed   |
|                                   |               |                             |             |                      |                |                 |                           |              | p a co            |              |

### **Incident Time Analysis**

- 1 Specify Site, Customer range, Item range, and Close Date range Type.
- 2 Run the report. Incidents by incident customer are displayed. The report filter line uses Excel formulas to display the selection criteria and the extraction time.

| H4 44 R D9 DH                                                                                                    | r 🔺                                                                                                    | Inciden                                                                    | t Time Analysis                                                                                                    |                                          |                                                                      |                                                                                                    |                                                                                                    | PM Q8                                                                                                    | A for Infor Clo                                                                                                    | udSuite BI  |
|----------------------------------------------------------------------------------------------------|----------------------------------------------------------------------------------------------------|----------------------------------------------------------------------------|----------------------------------------------------------------------------------------------------|------------------------------------------|----------------------------------------------------------------------|----------------------------------------------------------------------------------------------------|----------------------------------------------------------------------------------------------------|----------------------------------------------------------------------------------------------------|----------------------------------------------------------------------------------------------------|-------------|
| Filters                                                                                                    | Filters Site: <al< td=""><td>L&gt;</td><td></td><td></td><td></td><td></td><td></td><td></td><td>Extracted on 10,</td><td>08/16 05:53</td></al<>                                                                                                    | L>                                                                         |                                                                                                    |                                          |                                                                      |                                                                                                    |                                                                                                    |                                                                                                    | Extracted on 10,                                                                                                    | 08/16 05:53 |
|                                                                                                    | Incident Numb                                                                                                    | er Custom                                                                  | er Customer Nami                                                                                                    | e Ui                                     | nit                                                                  | ltem                                                                                                    | Item Description                                                                                                | Owner                                                                                                    | Incident Date                                                                                                    | Close Date  |
| Site: ALL<br>Customer from: ALL<br>Item From: ALL<br>Item From: ALL<br>Cose Date From: ALL<br>Close Date From: ALL | <ul> <li>Incident Numb.</li> <li>180237</li> <li>180237</li> <li>18023</li></ul> | Er Custom<br>1<br>1<br>1<br>1<br>1<br>1<br>1<br>1<br>1<br>1<br>1<br>1<br>1 | er Customer Ham<br>Coordinated Bicycles<br>Coordinated Bicycles - South<br>Coordinated Bikes mot<br>Coordinated Bikes mot<br>Coordinated Bikes mot<br>Coordinated Bikes mot<br>Coordinated Bikes mot<br>New Coordinated Bikes mot<br>New Coordinated Bikes mot<br>New Coordinated Bikes mot<br>New Coordinated Bicycles<br>test 2<br>Test 4 ip to<br>test 3<br>V<br>V<br>Coordinated Bicycles | e Ui                                     | FA-10000                                                             | Bicvole Model-30 26*                                                                                                    | Item Description<br>P<br>R<br>R<br>R<br>R<br>R<br>R<br>R<br>R<br>R<br>R<br>R<br>R<br>R<br>R<br>R<br>R<br>R<br>R | Owner<br>20000001<br>20000001<br>200000001<br>200000001<br>200000001<br>200000001<br>200000001<br>200000001<br>200000001<br>200000001<br>200000001<br>200000001<br>200000001<br>200000001 | Incident Date<br>2014/6/0 46/54<br>2014/6/0 46/54<br>2014/6/ | Close Date  |
|                                                                                                    | 1000000001<br>1000000001<br>1000000001<br>1000000                                                                                                    |                                                                            | Coordinated Bicycles - North<br>Coordinated Bicycles - South<br>Coordinated Bikes<br>Coordinated Bikes nwc<br>Coordinated Bikes nwc<br>Coordinated Bikes nwc                                                                                                    | FA-10000-0000000000000000000000000000000 | FA-10000<br>FA-10000<br>FA-10000<br>FA-10000<br>FA-10000<br>FA-10000 | Bicycle, Model-30, 26"<br>Bicycle, Model-30, 26"<br>Bicycle, Model-30, 26"<br>Bicycle, Model-30, 26"<br>Bicycle, Model-30, 26"<br>Bicycle, Model-30, 26" |                                                                                                    |                                                                                                    | 2013/9/6 11:18<br>2013/9/6 11:18<br>2013/9/6 11:18<br>2013/9/6 11:18<br>2013/9/6 11:18<br>2013/9/6 11:18<br>2013/9/6 11:18                                                                                                    |             |
|                                                                                                    | 1000000001<br>1000000001<br>1000000001<br>1000000                                                                                                    | • • • • •                                                                  | New Company address<br>test 2<br>Test 4<br>Test ship to<br>test3                                                                                                    | FA-1000-00000000000000000000000000000000 | FA-10000<br>FA-10000<br>FA-10000<br>FA-10000<br>FA-10000             | Bicycle, Model-30,26"<br>Bicycle, Model-30,26"<br>Bicycle, Model-30,26"<br>Bicycle, Model-30,26"<br>Bicycle, Model-30,26"                                | I                                                                                                    |                                                                                                    | 2013/9/6 11:18<br>2013/9/6 11:18<br>2013/9/6 11:18<br>2013/9/6 11:18<br>2013/9/6 11:18<br>2013/9/6 11:18                                                                                                    |             |

## **Service Contract Billing Status**

- 3 Specify Site, Contract No range, Service Type range, Customer range, and Item range.
- 4 Run the report. Service Contract Lines by customer are displayed. The report filter line uses Excel formulas to display the selection criteria and the extraction time.

| H H R H               | E                | ×                                                                                                    | S      | Service C | ontract Billing Status      |                      |         |               |                           |              |               | PM Q&A            | A for Infor C   | oudSuite BI    |
|-----------------------|------------------|----------------------------------------------------------------------------------------------------|--------|-----------|-----------------------------|----------------------|---------|---------------|---------------------------|--------------|---------------|-------------------|-----------------|----------------|
| Filters               |                  | Filters Site: </td <td>ALL&gt;</td> <td></td> <td></td> <td></td> <td></td> <td></td> <td></td> <td></td> <td></td> <td></td> <td>Extracted on</td> <td>10/08/16 05:53</td> | ALL>   |           |                             |                      |         |               |                           |              |               |                   | Extracted on    | 10/08/16 05:53 |
|                       |                  | Contract Nun                                                                                                    | nberto | mer Numbe | r Customer Nam              | e ervice Type lontra | ct Line | Iten          | n Item Description 1 Type | Quantity     | Unit          | Start Date        | End Date        | Total Billed   |
| Site:                 | < <u>ALL&gt;</u> | 175679_001                                                                                                    |        | 1         | Coordinated Bicycles        | SIL                  | 1.00    | MB-12000      | Bicycle,Model-200,M       | 1.00000000   |               | 2014/2/23 21:35   |                 | 19.00000000    |
| Contract Number From: | < <u>ALL&gt;</u> | 175679_002                                                                                                    |        | 1         | Coordinated Bicycles        | SIL                  | 1.00    | MB-12000      | Bicycle, Model-200, M     | 100.00000000 |               | 2014/2/24 01:58   |                 | 1,900.00000000 |
| Contract Number To:   | < <u>ALL&gt;</u> | 175679_003                                                                                                    |        | 1         | Coordinated Bicycles        | SIL                  | 1.00    | MB-12000      | Bicycle,Model-200,M       | 100.00000000 |               | 2014/2/24 02:39   |                 | 1,900.00000000 |
| Service Type From:    | <all></all>      | 175679_004                                                                                                    |        | 1         | Coordinated Bicycles        | SIL                  | 1.00    | MB-12000      | Bicycle,Model-200,M       | 100.00000000 |               | 2014/2/24 02:53   |                 | 1,900.00000000 |
| Service Type To:      | <all></all>      | 175679_005                                                                                                    |        | 1         | Coordinated Bicycles        | SIL                  | 1.00    | MB-12000      | Bicycle,Model-200,M       | 100.00000000 |               | 2014/2/24 03:11   |                 | 1,900.00000000 |
| Customer from:        | < <u>ALL&gt;</u> | 175679_006                                                                                                    |        | 1         | Coordinated Bicycles        | SIL                  | 1.00    | mb-12000      | Bicycle Model-200 M       | 100.00000000 |               | 2014/2/24 04:07   |                 | 3,800.00000000 |
| Customer to:          | < <u>ALL&gt;</u> | 175679_006                                                                                                    |        | 1         | Coordinated Bicycles        | SIL                  | 2.00    | MB-12000      | Bicycle,Model-200,M       | 200.00000000 |               | 2014/4/14 08:39   |                 |                |
| Item from:            | < <u>ALL&gt;</u> | 175679_007                                                                                                    |        | 1         | Coordinated Bicycles        | SIL                  | 1.00    | BIKE          | Configurable Bicycle      | 100.00000000 |               | 2014/2/28 03:42   |                 | 3,800.00000000 |
| Item to:              | <all></all>      | BLI0000001                                                                                                    |        | 1         | Coordinated Bicycles        | GLD                  | 1.00    | BK-27000-0003 | Bicycle,Customized,2      | 1.00000000   | ·             | 2014/9/25 04:45   |                 |                |
|                       |                  | BLI0000001                                                                                                    |        | 1         | Coordinated Bicycles        | GLD                  | 2.00    | BK-27000-0007 | Bicycle,Customized,2      | 1.00000000   | ·             | 2014/9/25 04:47   |                 |                |
|                       |                  | BLI0000001                                                                                                    |        | 1         | Coordinated Bicycles        | GLD                  | 3.00    | BK-27000-0007 | Bicycle,Customized,2      | 1.00000000   | ·             | 2014/9/25 04:47   |                 |                |
|                       |                  | BLI0000001                                                                                                    |        | 1         | Coordinated Bicycles        | GLD                  | 4.00    | BK-27000-0007 | Bicycle,Customized,2      | 1.00000000   | ·             | 2014/9/25 04:47   |                 |                |
|                       |                  | BLI0000002                                                                                                    |        | 2         | Price Brothers Dept Store 1 | SIL                  | 1.00    | DHJ1001       |                           | 1.00000000   | N00000000000  | 2014/9/25 04:48   |                 |                |
|                       |                  | BLI0000002                                                                                                    |        | 2         | Price Brothers Dept Store 1 | SIL                  | 2.00    | BIKE1         | BIKE1                     | 1.00000000   | S00000000000  | 2014/9/25 04:48   |                 |                |
|                       |                  | C_00000001                                                                                                    |        | 1         | Coordinated Bicycles        | SIL                  | 1.00    | BIKE          | Configurable Bicycle      | 100.00000000 |               | 2014/3/3 03:10    |                 | 1,000.00000000 |
|                       |                  | C_00000002                                                                                                    |        | 1         | Coordinated Bicycles        | SIL                  | 1.00    | BIKE          | Configurable Bicycle      | 10.00000000  |               | 2014/3/3 03:55    |                 | 2,000.00000000 |
|                       |                  | C_00000003                                                                                                    |        | 1         | Coordinated Bicycles        | SIL                  | 1.00    | BIKE          | Configurable Bicycle      | 100.00000000 |               | 2014/3/3 04:55    |                 | 1,000.00000000 |
|                       |                  | C_00000004                                                                                                    |        | 1         | Coordinated Bicycles        | SIL                  | 1.00    | BIKE          | Configurable Bicycle      | 10.00000000  |               | 2014/3/3 07:52    |                 | 90.00000000    |
|                       |                  | C_00000005                                                                                                    |        | 1         | Coordinated Bicycles        | SIL                  | 1.00    | BIKE          | Configurable Bicycle      | 10.00000000  |               | 2014/3/3 21:19    |                 | 190.00000000   |
|                       |                  | CAJ0182618                                                                                                    |        | 1         | Coordinated Bicycles        | SIL                  | 1.00    | CP-10000      | Seat,Padded               | 1.00000000   |               | 2014/9/18 08:30   |                 |                |
|                       |                  | SC0000001                                                                                                    |        | 2         | Price Brothers Dept Store 1 | SIL                  | 2.00    | BK-27000-0007 | Bicycle,Customized,       |              |               | 2013/11/11 20:56  |                 |                |
|                       |                  | SC00000001                                                                                                    |        | 2         | Price Brothers Dept Store 1 | SIL                  | 3.00    | FA-10000      | Bicycle,Model-30,26"      |              |               | 2013/11/11 20:56  |                 |                |
|                       |                  | SC0000001                                                                                                    |        | 2         | Price Brothers Dept Store 1 | SIL                  | 4.00    | BIKE          | Configurable Bicycle      | 500.00000000 |               | 2014/4/3 04:18    |                 |                |
|                       |                  | SC0000002                                                                                                    |        | 8         | lan's Bicycle Products      | SIL                  | 1.00    | BK-27000-0007 | Bicycle,Customized,2      |              |               | 2013/11/4 09:47   |                 |                |
|                       |                  | SC0000002                                                                                                    |        | 8         | lan's Bicycle Products      | SIL                  | 2.00    | FA-10000      | Bicycle, Model-30, 26"    |              |               | 2013/11/4 09:47   |                 |                |
|                       |                  | SC0000003                                                                                                    |        | 6         | Larry's Bicycles            | SIL                  | 1.00    | BIKE          | Configurable Bicycle      |              |               | 2014/3/12 14:55   |                 |                |
|                       |                  | SC0000005                                                                                                    |        | 8         | lan's Bicycle Products      | SIL                  | 1.00    | FA-10000      | Bicycle, Model-30, 26"    | 1.00000000   | FA-10000-0000 | 2014/1/14 15:56 3 | 2014/8/20 14:04 |                |
|                       |                  | SC0000006                                                                                                    |        | 13        | Brand Central Dept Store    | SIL                  | 1.00    | BIKE          | Configurable Bicycle      | 100.00000000 |               | 2014/2/1 00:00 3  | 2014/8/19 16:01 |                |
|                       |                  | SC0000007                                                                                                    |        | 3         | Claymore Bicycles           | SIL                  | 1.00 1  | 800           | item 800                  | 1.00000000   |               | 2014/3/1 00:00    | 2016/3/1 00:00  |                |
|                       |                  | SC0000008                                                                                                    |        | 1         | Coordinated Bicycles        | SIL                  | 1.00    | BIKE          | Configurable Bicycle      | 2.00000000   |               | 2014/3/19 20:56   |                 |                |
|                       |                  | SC0000009                                                                                                    |        | 1         | Coordinated Bicycles        | SIL                  | 1.00    | FA-10000      | Bicycle Model-30,26"      | 100.00000000 |               | 2014/3/19 21:03   | 2015/3/17 21:03 |                |
|                       |                  | SC00000011                                                                                                    |        | 3         | Claymore Bicycles           | SIL                  | 1.00    | 02-10-D       | 02-10-D bb                | 1.00000000   |               | 2014/5/8 11:22    |                 | 50.00000000    |
|                       |                  | SC0000012                                                                                                    |        | 13        | Brand Central Dept Store    | SIL                  | 1.00    | TC-11000      | Base Tablet Compute       | 1.00000000   | 2011-P6000000 | 2014/5/16 10:29   |                 |                |
|                       |                  | SC0000013                                                                                                    |        | 3         | Claymore Bicycles           | SIL                  | 1.00    | 042814        | bb                        |              |               | 2014/5/22 09:23   |                 |                |

# Appendix A – Publishing Validation Options Preference

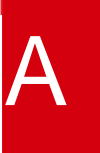

| Cube/Dimension Name            |                              | Preference                                                              |                                                                |
|--------------------------------|------------------------------|-------------------------------------------------------------------------|----------------------------------------------------------------|
|                                | Skip validation for warnings | Skip cube validation<br>to check facts for<br>valid dimension<br>values | Skip cube validation to<br>check for numeric measure<br>values |
| Prepare_Data(Dimension)        | Uncheck(Not Skip             | Check(Skip                                                              | Uncheck(Not Skip                                               |
|                                | Validation)                  | Validation)                                                             | Validation)                                                    |
| Booking Analysis               | Uncheck(Not Skip             | Check(Skip                                                              | Uncheck(Not Skip                                               |
|                                | Validation)                  | Validation)                                                             | Validation)                                                    |
| Business Performance Analysis  | Uncheck(Not Skip             | Check(Skip                                                              | Uncheck(Not Skip                                               |
|                                | Validation)                  | Validation)                                                             | Validation)                                                    |
| Sales and Product Contribution | Uncheck(Not Skip             | Check(Skip                                                              | Uncheck(Not Skip                                               |
| Analysis                       | Validation)                  | Validation)                                                             | Validation)                                                    |
| Sales Delivery Analysis        | Uncheck(Not Skip             | Check(Skip                                                              | Uncheck(Not Skip                                               |
|                                | Validation)                  | Validation)                                                             | Validation)                                                    |
| Accounts Receivable Analysis   | Uncheck(Not Skip             | Check(Skip                                                              | Uncheck(Not Skip                                               |
|                                | Validation)                  | Validation)                                                             | Validation)                                                    |
| Financial Income Analysis      | Uncheck(Not Skip             | Check(Skip                                                              | Uncheck(Not Skip                                               |
|                                | Validation)                  | Validation)                                                             | Validation)                                                    |
| Job Efficiency Analysis        | Uncheck(Not Skip             | Check(Skip                                                              | Uncheck(Not Skip                                               |
|                                | Validation)                  | Validation)                                                             | Validation)                                                    |
| Material Scrap Analysis        | Uncheck(Not Skip             | Check(Skip                                                              | Uncheck(Not Skip                                               |
|                                | Validation)                  | Validation)                                                             | Validation)                                                    |
| Vendor Received Analysis       | Uncheck(Not Skip             | Check(Skip                                                              | Uncheck(Not Skip                                               |
|                                | Validation)                  | Validation)                                                             | Validation)                                                    |
| Inventory Analysis             | Uncheck(Not Skip             | Check(Skip                                                              | Uncheck(Not Skip                                               |
|                                | Validation)                  | Validation)                                                             | Validation)                                                    |
| Inventory Periodical Analysis  | Uncheck(Not Skip             | Check(Skip                                                              | Uncheck(Not Skip                                               |
|                                | Validation)                  | Validation)                                                             | Validation)                                                    |
| Service Order Analysis         | Uncheck(Not Skip             | Check(Skip                                                              | Uncheck(Not Skip                                               |
|                                | Validation)                  | Validation)                                                             | Validation)                                                    |
| Service Transaction Analysis   | Uncheck(Not Skip             | Check(Skip                                                              | Uncheck(Not Skip                                               |
|                                | Validation)                  | Validation)                                                             | Validation)                                                    |
| Incident Analysis              | Uncheck(Not Skip             | Check(Skip                                                              | Uncheck(Not Skip                                               |
|                                | Validation)                  | Validation)                                                             | Validation)                                                    |

| Campaign Analysis                      | Uncheck(Not Skip | Check(Skip  | Uncheck(Not Skip |
|----------------------------------------|------------------|-------------|------------------|
|                                        | Validation)      | Validation) | Validation)      |
| Sales Opportunity Analysis             | Uncheck(Not Skip | Check(Skip  | Uncheck(Not Skip |
|                                        | Validation)      | Validation) | Validation)      |
| Sales Lead Analysis                    | Uncheck(Not Skip | Check(Skip  | Uncheck(Not Skip |
|                                        | Validation)      | Validation) | Validation)      |
| Sales Forecast Analysis                | Uncheck(Not Skip | Check(Skip  | Uncheck(Not Skip |
|                                        | Validation)      | Validation) | Validation)      |
| Compensation and Benefit Analysis      | Uncheck(Not Skip | Check(Skip  | Uncheck(Not Skip |
|                                        | Validation)      | Validation) | Validation)      |
| Employee Retention Analysis            | Uncheck(Not Skip | Check(Skip  | Uncheck(Not Skip |
|                                        | Validation)      | Validation) | Validation)      |
| Recruitment Analysis                   | Uncheck(Not Skip | Check(Skip  | Uncheck(Not Skip |
|                                        | Validation)      | Validation) | Validation)      |
| PP Quote Analysis                      | Uncheck(Not Skip | Check(Skip  | Uncheck(Not Skip |
|                                        | Validation)      | Validation) | Validation)      |
| PP Quote Factor Analysis               | Uncheck(Not Skip | Check(Skip  | Uncheck(Not Skip |
|                                        | Validation)      | Validation) | Validation)      |
| OEE Analysis                           | Uncheck(Not Skip | Check(Skip  | Uncheck(Not Skip |
|                                        | Validation)      | Validation) | Validation)      |
| FMEA Analysis                          | Uncheck(Not Skip | Check(Skip  | Uncheck(Not Skip |
|                                        | Validation)      | Validation) | Validation)      |
| Cash Flow Analysis                     | Uncheck(Not Skip | Check(Skip  | Uncheck(Not Skip |
|                                        | Validation)      | Validation) | Validation)      |
| Sales Planning Analysis                | Uncheck(Not Skip | Check(Skip  | Uncheck(Not Skip |
|                                        | Validation)      | Validation) | Validation)      |
| Bank Account Analysis                  | Uncheck(Not Skip | Check(Skip  | Uncheck(Not Skip |
|                                        | Validation)      | Validation) | Validation)      |
| Account Payable Periodical Analysis    | Uncheck(Not Skip | Check(Skip  | Uncheck(Not Skip |
|                                        | Validation)      | Validation) | Validation)      |
| Machine Efficiency Analysis            | Uncheck(Not Skip | Check(Skip  | Uncheck(Not Skip |
|                                        | Validation)      | Validation) | Validation)      |
| Sales Controlling Analysis             | Uncheck(Not Skip | Check(Skip  | Uncheck(Not Skip |
|                                        | Validation)      | Validation) | Validation)      |
| Sales Pipeline Analysis                | Uncheck(Not Skip | Check(Skip  | Uncheck(Not Skip |
|                                        | Validation)      | Validation) | Validation)      |
| Account Receivable Periodical Analysis | Uncheck(Not Skip | Check(Skip  | Uncheck(Not Skip |
|                                        | Validation)      | Validation) | Validation)      |
| Sales Process Capacity Analysis        | Uncheck(Not Skip | Check(Skip  | Uncheck(Not Skip |
|                                        | Validation)      | Validation) | Validation)      |

|                         | Unchack/Not Skin | Chack(Skin  | Unchack/Nat Skin |
|-------------------------|------------------|-------------|------------------|
| Job Scheduling Analysis | Validation)      | Validation) | Validation)      |

# Appendix B – Reports details

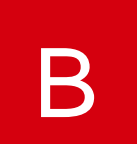

|               |                                            | Report                                 | Cube                                    |
|---------------|--------------------------------------------|----------------------------------------|-----------------------------------------|
|               |                                            | Top 10 Customers by Open Invoice       | Accounts_Receivable_Analysis            |
|               |                                            | Business Expense Trend                 | Financial_Income_Analysis               |
|               |                                            | Business Revenue Trend                 | Financial_Income_Analysis               |
| Finance       | Finance and AR                             | Balance Chart by Site                  | Financial_Income_Analysis               |
|               |                                            | Profit and Loss Statement              | Financial_Income_Analysis               |
|               |                                            | Actual / Budget Amount                 | Financial_Income_Analysis               |
|               |                                            | Aging Bucket Analysis                  | Accounts_Receivable_Analysis            |
|               |                                            | Cost by Planner Code                   | Inventory_Periodical_Analysis           |
|               |                                            | Top 10 Family Codes by Quantity        | Inventory_Periodical_Analysis           |
|               |                                            | Inventory Cost Analysis                | Inventory_Periodical_Analysis           |
| Inventory and | Inventory and Vendor                       | Top 10 Products by Inventory Cost      | Inventory_Periodical_Analysis           |
| Purchasing    | Analysis                                   | Top 10 Warehouses Analysis             | Inventory_Periodical_Analysis           |
|               |                                            | Cost by ABC Code                       | Inventory_Periodical_Analysis           |
|               |                                            | Top 10 Products by Received Cost       | Vendor_Received_Analysis                |
|               |                                            | Top 10 Vendors Received                | Vendor_Received_Analysis                |
|               | Job and Material<br>Analysis               | Top 10 Work Centers by Scrap Quantity  | Material_Scrap_Analysis                 |
|               |                                            | Top 10 Work Centers by Scrap Cost      | Material_Scrap_Analysis                 |
| Manufacturing |                                            | Scrap Quantity Analysis                | Material_Scrap_Analysis                 |
| Manufacturing |                                            | Job Efficiency Analysis                | Job_Efficiency_Analysis                 |
|               |                                            | Scrap Cost by Transaction Type         | Material_Scrap_Analysis                 |
|               |                                            | Scrap Cost by Reason Code              | Material_Scrap_Analysis                 |
|               |                                            | Sales Margin by Customer Location      | Sales_and_Product_Contribution_Analysis |
|               |                                            | Sales by Sales Channel                 | Sales_and_Product_Contribution_Analysis |
|               |                                            | Sales Contribution Analysis            | Sales_and_Product_Contribution_Analysis |
|               | Sales and Product<br>Contribution Analysis | Sales by Product                       | Sales_and_Product_Contribution_Analysis |
| Sales         |                                            | Top 10 Sales                           | Sales_and_Product_Contribution_Analysis |
|               |                                            | Top 10 Products by Contribution Margin | Sales_and_Product_Contribution_Analysis |
|               |                                            | Percentage of Margin by Product        | Sales_and_Product_Contribution_Analysis |
|               |                                            | Top 10 Customers                       | Sales_and_Product_Contribution_Analysis |
|               |                                            | Percent Sales Margin                   | Sales_and_Product_Contribution_Analysis |

|            |                                  | Quantity Shipped by Customer Location | Sales_and_Product_Contribution_Analysis |
|------------|----------------------------------|---------------------------------------|-----------------------------------------|
|            |                                  | Campaign Analysis                     | Campaign_Analysis                       |
|            |                                  | Lead Response Time by Territory       | Sales_Lead_Analysis                     |
|            |                                  | Pipeline Analysis                     | Sales_Opportunity_Analysis              |
|            | CRM Analysis                     | Opportunity Value by Close Percent    | Sales_Opportunity_Analysis              |
|            |                                  | Lead Count by Status                  | Sales_Lead_Analysis                     |
|            |                                  | Sales Forecast Analysis               | Sales_Forecast_Analysis                 |
|            |                                  | Top 10 Sales by Estimated Value       | Sales_Opportunity_Analysis              |
|            |                                  | Total Sales Bookings                  | Booking_Analysis                        |
|            | Booking Analysis                 | Bookings per Sales FTE                | Booking_Analysis                        |
|            | Sales Lead Analysis              | Percent of Leads Closed               | Sales_Lead_Analysis                     |
|            | Sales Controlling<br>Analysis    | SG&A Cost (per \$1000 revenue)        | Sales_Controlling_Analysis              |
|            | Sales Pipeline<br>Analysis       | Average Order Value                   | Sales_Pipeline_Analysis                 |
|            |                                  | Closed Incident by Region             | Incident_Analysis                       |
|            | Service and Incident<br>Analysis | SRO Transaction Analysis              | Service_Transaction_Analysis            |
| Comico     |                                  | Service Order Price Analysis          | Service_Order_Analysis                  |
| Service    |                                  | Open Incident Analysis                | Incident_Analysis                       |
|            |                                  | Service Order Closed                  | Service_Order_Analysis                  |
|            |                                  | Top 10 Partners                       | Service_Order_Analysis                  |
|            | HR Analysis                      | Employment Count by Age               | Employee_Retention_Analysis             |
|            |                                  | Recruitment Cost by Source            | Recruitment_Analysis                    |
| ЦD         |                                  | Employee Total Pay by Age             | Compensation_and_Benefit_Analysis       |
| ПЛ         |                                  | Turnover Rate by Position             | Employee_Retention_Analysis             |
|            |                                  | Employee Compensation Distribution    | Compensation_and_Benefit_Analysis       |
|            |                                  | Top 10 Recruitment Costs by Position  | Recruitment_Analysis                    |
|            |                                  | Color Consumption Analysis            | PP_Quote_Factors_Analysis               |
|            |                                  | Price Margin by Site                  | PP_Quote_Analysis                       |
| DD         | PP Analysis                      | Job Count Comparison                  | PP_Quote_Factors_Analysis               |
| ГГ         |                                  | Top 10 Estimate Jobs                  | PP_Quote_Factors_Analysis               |
|            |                                  | Quote Price by Site                   | PP_Quote_Factors_Analysis               |
|            |                                  | Top 10 Customers by Print Quote Price | PP_Quote_Analysis                       |
|            |                                  | RPN Analysis                          | FMEA_Analysis                           |
| Automotive | Productivity Analysis            | RPN By Operations                     | FMEA_Analysis                           |
|            |                                  | Top 10 Work Centers by RPN            | FMEA_Analysis                           |

|            |                                            | Top 10 Operations by RPN                            | FMEA_Analysis                           |
|------------|--------------------------------------------|-----------------------------------------------------|-----------------------------------------|
|            |                                            | Top 10 Failure Modes                                | FMEA_Analysis                           |
|            | Cash Flow                                  | Cash Flow by Fiscal Period                          | Cash_Flow_Analysis                      |
|            | Job Efficiency                             | Production Value per Unit of Labor                  | Job_Efficiency_Analysis                 |
|            | Bank Analysis                              | Bank Account Balances                               | Bank_Account_Analysis                   |
|            | Inventory Periodical<br>Analysis           | Cost Comparison                                     | Inventory_Periodical_Analysis           |
|            | Accounts Balances                          | Accounts Payable Balances                           | Accounts_Payable_Periodical_Analysis    |
|            | Analysis                                   | Accounts Receivable Balances                        | Accounts_Receivable_Periodical_Analysis |
|            | Machine Efficiency                         | Machine Efficiency Analysis                         | Machine_Efficiency_Analysis             |
|            |                                            | Sales by Customer Analysis                          | Sales_and_Product_Contribution_Analysis |
| CEO        | Cales and Draduat                          | Gross Margins by Product Analysis                   | Sales_and_Product_Contribution_Analysis |
|            | Sales and Product<br>Contribution Analysis | Revenue from Sale of Goods VS Cost of Goods<br>Sold | Sales_and_Product_Contribution_Analysis |
|            |                                            | Sales Margin Percentage Analysis                    | Sales_and_Product_Contribution_Analysis |
|            | Sales Pipeline<br>Analysis                 | Backlog                                             | Sales_Pipeline_Analysis                 |
|            |                                            | Sales Pipeline vs Backlog                           | Sales_Pipeline_Analysis                 |
|            | Sales Controlling                          |                                                     |                                         |
|            | Analysis                                   | Revenue Over Time                                   | Sales_Controlling_Analysis              |
|            |                                            | Cost Over Time                                      | Sales_Controlling_Analysis              |
|            | Contribution Analysis                      | Revenue                                             | Sales and Product Contribution Analysis |
|            | Accounts Receivable<br>Analysis            |                                                     | Accounts Receivable Periodical Analysis |
| CEO        |                                            | Top Customers by AR Age                             | Accounts Receivable Analysis            |
| CIU        | Sales Controlling                          | Salas Conoral and Administration                    | Salas Controlling Analysis              |
|            |                                            | Grace Profit                                        | Sales_Controlling_Analysis              |
|            |                                            |                                                     | Sales_Controlling_Analysis              |
|            |                                            | Durchased Ham Inventory                             | Sales_Controlling_Analysis              |
|            |                                            | WID Value (Inventory)                               | Inventory_Periodical_Analysis           |
|            | Inventory Periodical<br>Analysis           | When the store of Consider Investments              | Inventory_Periodical_Analysis           |
| Production |                                            |                                                     | Inventory_Periodical_Analysis           |
|            |                                            | I otal Inventory                                    | Inventory_Periodical_Analysis           |
|            | Lak Cakadultar                             | Total Inventory Turns                               | Inventory_Periodical_Analysis           |
|            | Analysis                                   | Top 5 Products by Manufacturing Cycle Time in hours | Job Scheduling Analysis                 |
|            | Machine Efficiency                         | Utilization %                                       | Machine_Efficiency_Analysis             |
|            | Analysis                                   | OEE (Overall Equipment Effectiveness)               | Machine_Efficiency_Analysis             |

| Material Scrap<br>Analysis           | Scrap and Rework Percentage                                    | Material_Scrap_Analysis                                            |
|--------------------------------------|----------------------------------------------------------------|--------------------------------------------------------------------|
| Job Efficiency Analysis              | Labor Utilization                                              | Job_Efficiency_Analysis                                            |
| Sales Process<br>Capability Analysis | Average Order Turnaround Days<br>Complete and On-Time Shipment | Sales_Process_Capacity_Analysis<br>Sales_Process_Capacity_Analysis |

# Appendix C – Permission

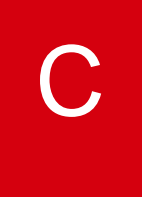

| Role            | Description                               | Default<br>Dashboard             | Dashboards under<br>the role                                                                                                  | Cube Details                                                                                                    |
|-----------------|-------------------------------------------|----------------------------------|----------------------------------------------------------------------------------------------------|----------------------------------------------------------------------------------------------------|
| CFO_Role        | Used for CFO<br>only                      | Cash Flow Statement              | Cash Flow Statement<br>Cash Flow Planning<br>Sales Planning<br>Finance Analysis<br>Sales Analysis                             | Accounts_Payable_Analysis,<br>Accounts_Receivable_Analysis,<br>Accounts_Receivable_Periodical_Analysis,<br>Cash_Flow_Analysis,<br>Sales_and_Product_Contribution_Analysis,<br>Sales_Controlling_Analysis,<br>Sales_Planning,<br>Sales_Planning_Allocation                    |
| Finance_Role    | Used for<br>accountant                    | Finance and AR<br>Analysis       | Finance and AR Analysis                                                                                                    | Accounts_Payable_Analysis,<br>Accounts_Receivable_Analysis,<br>Finacial_Income_Analysis                                                                                                    |
| HR_Role         | Used for HR<br>officer                    | HR Analysis                      | HR Analysis                                                                                                    | Compensation_and_Benefit_Analysis,<br>Employee_Retention_Analysis,<br>Recruitment_Analysis                                                                                                    |
| Logistics_Role  | Used for logistic<br>officer              | Inventory and Vendor<br>Analysis | Inventory and Vendor<br>Analysis                                                                                              | Inventory_Analysis,<br>Inventory_Periodical_Analysis,<br>Vendor_Received_Analysis                                                                                                    |
| Production_Role | Used for<br>production<br>planner/manager | Job and Material<br>Analysis     | Job and Material Analysis<br>Quote Analysis<br>Automotive Analysis<br>Production Efficiency<br>Analysis<br>Inventory Analysis | FMEA_Analysis,<br>Inventory_Periodical_Analysis,<br>Job_Efficiency_Analysis,<br>Job_Scheduling_Analysis,<br>Machine_Efficiency_Analysis,<br>Material_Scrap_Analysis,<br>OEE_Analysis,<br>PP_Quote_Analysis,<br>PP_Quote_Factors_Analysis,<br>Sales_Process_Capacity_Analysis |

| Sales_Role   | Used for sales<br>manager                 | Sales and Product<br>Contribution Analysis | CRM Analysis<br>Sales and Product<br>Contribution Analysis<br>Sales Booking<br>Sales Controlling | Booking_Analysis,<br>Business_Performance_Analysis,<br>Campaign_Analysis,<br>Sales_and_Product_Contribution_Analysis,<br>Sales_Controlling_Analysis,<br>Sales_Delivery_Analysis,<br>Sales_Forecast_Analysis,<br>Sales_Lead_Analysis,<br>Sales_Opportunity_Analysis<br>Sales_Pipeline_Analysis                                          |
|--------------|-------------------------------------------|--------------------------------------------|--------------------------------------------------------------------------------------------------|----------------------------------------------------------------------------------------------------|
| Service_Role | Used for service<br>department<br>manager | Service and Incident<br>Analysis           | Service and Incident<br>Analysis                                                                 | Incident_Analysis,<br>Service_Order_Analysis,<br>Service_Transaction_Analysis                                                                                                    |
| CEO_Role     | Used for CEO<br>only                      | Cash Analysis                              | Cash Analysis<br>Production & Demand<br>Capacity Analysis Sales<br>Controlling Analysis          | Bank_Account_Analysis,<br>Accounts_Payable_Periodical_Analysis,<br>Accounts_Receivable_Periodical_Analysis,<br>Cash_Flow_Analysis,<br>Inventory_Periodical_Analysis,<br>Job_Efficiency_Analysis,<br>Machine_Efficiency_Analysis,<br>Sales_and_Product_Contribution_Analysis,<br>Sales_Controlling_Analysis,<br>Sales_Pipeline_Analysis |